# NSX-T Federation Adoption Content

NSX-T 3.1.x NSX-T Federation

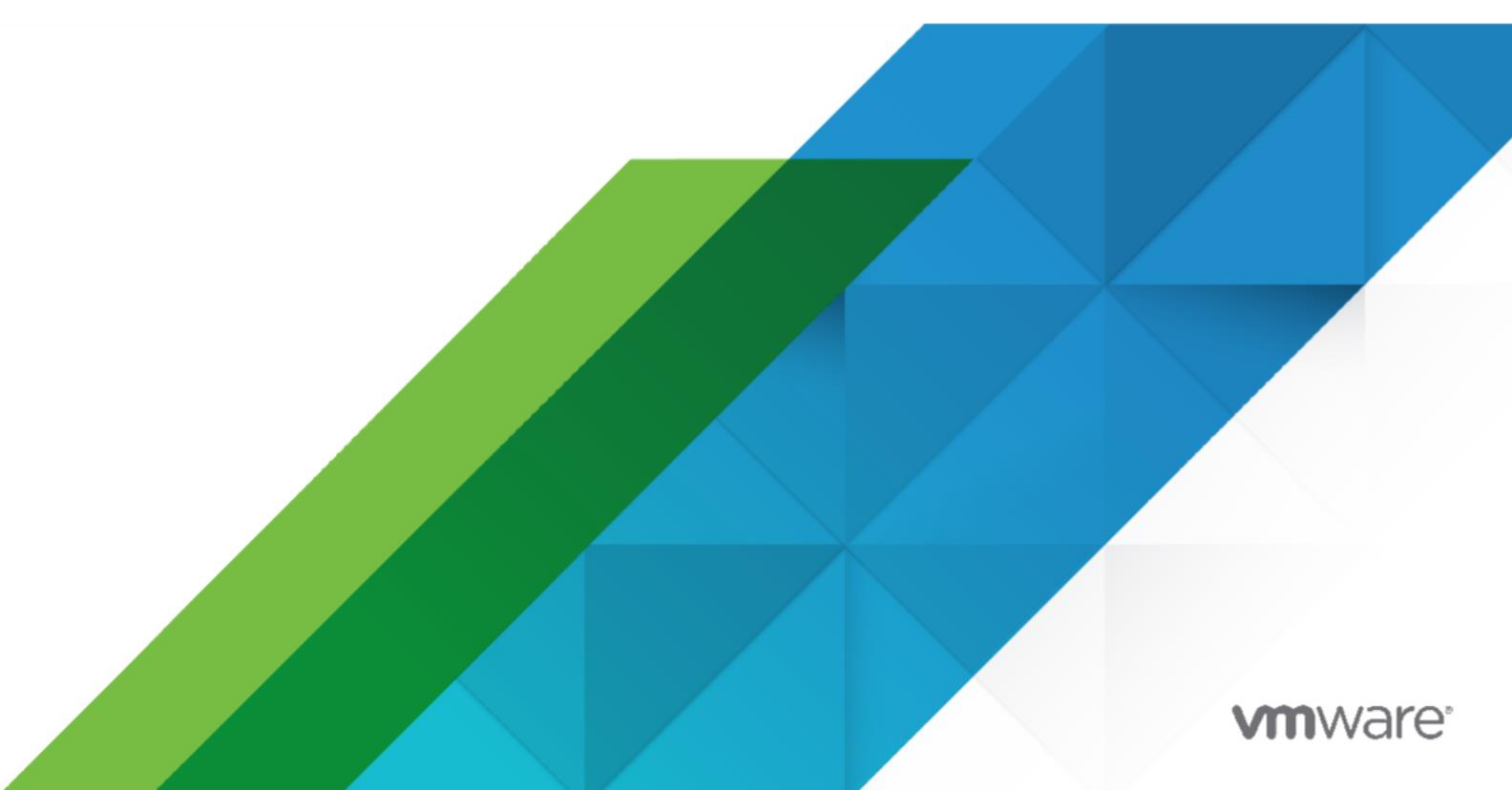

You can find the most up-to-date technical documentation on the

VMware website at: https://docs.vmware.com/

### VMware, Inc.

3401 Hillview Ave. Palo Alto, CA 94304 www.vmware.com

Copyright © 2022 VMware, Inc. All rights reserved. Copyright and trademark information.

### Contents

| NSX-T 3.1.x1                                                    |
|-----------------------------------------------------------------|
| Introduction                                                    |
| Federation Key Concepts6                                        |
| Features and Configurations Supported in NSX-T Federation7      |
| Understanding NSX-T Federation11                                |
| Using the Global and Local Manager Web Interfaces               |
| Overriding Global Manager Configurations on Local Manager       |
| Getting Started with NSX-T Federation                           |
| Install the Active and Standby Global Manager                   |
| Make the Global Manager Active and Add Standby Global Manager24 |
| Add a Location                                                  |
| Networking                                                      |
| Tier-0 Gateway Configurations in Federation                     |
| Tier-1 Gateway Configurations in NSX-T Federation               |
| Configure Edge Nodes for Stretched Networking                   |
| Add a Tier-O Gateway from Global Manager                        |
| Add a Tier-1 Gateway from Global Manager                        |
| Add a Segment from Global Manager54                             |
| Security                                                        |
| Security in Federation                                          |
| Create a Region from Global Manager65                           |
| Create Groups from Global Manager67                             |
| Create DFW Policies and Rules from Global Manager               |
| Create Gateway Policies and Rules from Global Manager77         |
| Backup and Restore                                              |
| Backup and Restore in NSX-T Federation83                        |
| Disaster Recovery                                               |
| Disaster Recovery for Global Manager86                          |
| Network Recovery                                                |
| Network Recovery for Local Managers                             |

### Maintenance Activities

This section contains standard maintenance procedures for the capabilities being deployed as a part of the service.

This chapter includes the following topics:

- Introduction
- Getting Started with NSX-T Federation
- Networking
- Security
- Backup and Restore
- Disaster Recovery
- Network Recovery

### Introduction

With NSX-T Federation, you can manage multiple NSX-T Data Center environments using an intuitive user interface, with a single pane of glass view.

You can create gateways and segments that span one or more locations and configure and enforce firewall rules consistently across locations. NSX-T uses one central NSX-T Global Manager Cluster (GM) that offers central network and security services configuration for all locations:

- There is one NSX-T Manager Cluster per location, which we call the Local Manager (LM) that manages Transport Nodes (hypervisor and Edge nodes) for that location.
- The GM pushes the network and security configuration to the different LMs to implement locally.

#### Figure 1-1. NSX-T Federation

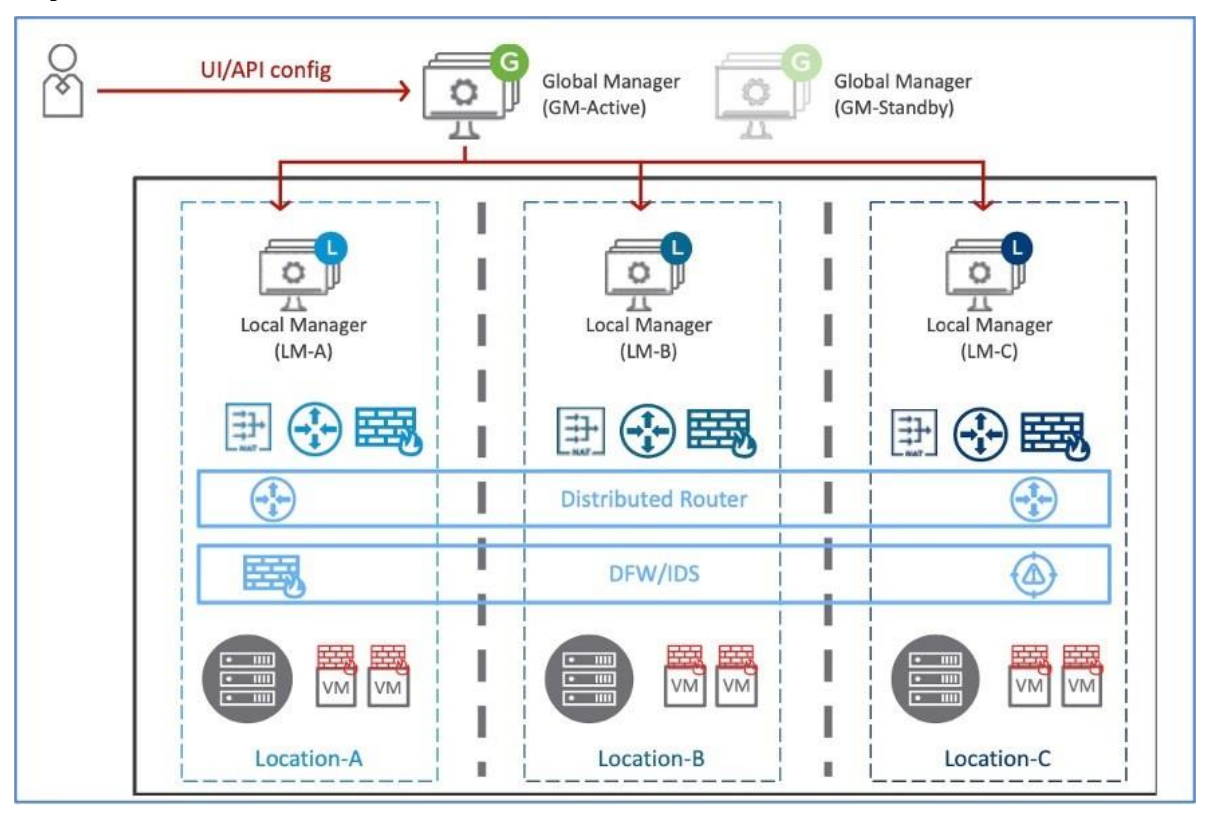

### Federation Key Concepts

Federation introduces some new terms and concepts, such as remote tunnel endpoint (RTEP), span, and region.

### Federation Systems: Global Manager and Local Manager

An Federation environment includes two types of management systems:

- Global Manager: a system similar to NSX Manager that federates multiple Local Managers.
- Local Manager: an NSX Manager system in charge of network and security services for a location.

### Federation Span: Local and Stretched

When you create a networking object from Global Manager, it can span one or more locations.

- Local: the object spans only one location.
- Stretched: the object spans more than one location.

You do not directly configure the span of a segment. A segment has the same span as the gateway it is attached to.

### Federation Regions

Security objects have a region. The region can be one of the following:

- Location: a region is automatically created for each location. This region has the span of that location.
- Global: a region that has the span of all available locations.
- Custom Region: you can create regions that include a subset of the available locations.

### Federation Tunnel Endpoints

In an Federation environment, there are two types of tunnel endpoints.

- Tunnel End Point (TEP): the IP address of a transport node (Edge node or Host) used for Geneve encapsulation within a location.
- Remote Tunnel End Points (RTEP): the IP address of a transport node (Edge node only) used for Geneve encapsulation across locations.

## Features and Configurations Supported in NSX-T Federation

All configurations made from the Global Manager are made in Policy mode. Manager mode is not available in NSX-T Federation.

See #unique 5 for more information about the two modes.

### Configuration Maximums

An NSX-T Federation environment has the following configuration maximums:

 For most configurations, the Local Manager cluster has the same configuration maximums as an NSX Manager cluster. Go to VMware Configuration Maximums tool and select NSX-T Data Center.

Select the NSX-T Federation category for NSX-T Data Center in the VMware Configuration Maximums tool for exceptions and other NSX-T Federation-specific values.

- For a given location, the following configurations contribute to the configuration maximum:
  - Objects that were created on the Local Manager.
  - Objects that were created on the Global Manager and include the location in its span.

You can view the capacity and usage on each Local Manager. See View the Usage and Capacity of Categories of Objects.

You can view the capacity and usage on each Local Manager. See View the Usage and Capacity of Categories of Objects in the NSX-T Data Center Administration Guide.

### Feature Support

### Table 1-1. Features Supported in NSX-T Federation

| Feature                              | Details                                                                                                    | Related Links                                            |
|--------------------------------------|----------------------------------------------------------------------------------------------------|----------------------------------------------------------|
| Tier-0 Gateway                       | 3.0.1 and later: Active                                                                                                    | Add a Tier-0 Gateway from                                |
|                                      | Active and Active Standby                                                                                                    | Global Manager                                           |
|                                      | 3.0.0: Active Active only                                                                                                    |                                                          |
| Tier-1 Gateway                       |                                                                                                    | Add a Tier-1 Gateway from<br>Global Manager              |
| Segments                             | Layer 2 Bridge is not<br>supported.                                                                                                    | Add a Segment from Global<br>Manager                     |
| Groups                               | Some limitations. See                                                                                                    | Create Groups from Global                                |
|                                      | Security in Federation .                                                                                                    | Manager                                                  |
| Distributed Firewall                 |                                                                                                    | Create DFW Policies and Rules from Global Manager        |
| Gateway Firewall                     |                                                                                                    | Create Gateway Policies and<br>Rules from Global Manager |
| Network Address Translation<br>(NAT) | <ul> <li>Tier-0 gateway:</li> <li>Active Active: You can<br/>configure stateless NAT<br/>only, that is, with<br/>action type Reflexive.</li> <li>Active Standby: You can<br/>create stateful or<br/>stateless NAT rules.</li> <li>Tier-1 gateway:</li> <li>You can create<br/>stateful or<br/>stateless NAT rules.</li> <li>Stateless NAT rules are pushed<br/>to all locations in the<br/>gateway's span unless scoped<br/>to one or more locations<br/>specifically.</li> <li>Stateful NAT rules are also<br/>pushed to all locations in<br/>the gateway's span or to the<br/>specific location selected.</li> <li>However, stateful NAT rules<br/>are realized and enforced</li> </ul> | <pre>#unique_13</pre>                                    |
|                                      | only on the primary location.                                                                                                    |                                                          |

DNS

See #unique\_14

| DHCP and SLAAC | DHCP Relay is                              | DHCP Relay: #unique_15 |
|----------------|--------------------------------------------|------------------------|
|                | supported on segments $\hfill\blacksquare$ | DHCP Server (supported |
|                | and gateways.                              | on gateway only):      |
|                | DHCPv4 server is                           | #unique 16             |
|                | supported on gateways                      | ■ #unique 17           |
|                | with DHCP static                           | ■ #unique 18           |
|                | bindings configured on segments.           | IPv6 address           |
|                | IPv6 addresses can be                      | assignment:            |
|                | assigned using SLAAC with                  | #unique_19             |
|                | DNS Through RA (DAD detects                |                        |
|                | duplicates within a                        |                        |
|                | location only).                            |                        |

| Feature                   | Details                                                                                                    | Related Links                             |
|---------------------------|----------------------------------------------------------------------------------------------------|-------------------------------------------|
| Using objects created on  | Most configurations are                                                                                                    |                                           |
| Global Manager in a Local | supported. For example:                                                                                                    |                                           |
| Manager configuration     | <ul> <li>Connecting a Local Manager<br/>tier-1 gateway to a Global<br/>Manager<br/>tier-0 gateway.</li> <li>Using a Global Manager<br/>group in a Local Manager</li> </ul> |                                           |
|                           | distributed firewall                                                                                                    |                                           |
|                           | rule.                                                                                                    |                                           |
|                           | These configurations                                                                                                    |                                           |
|                           | are not supported:                                                                                                    |                                           |
|                           | <ul> <li>Connecting a Local</li> </ul>                                                                                                    |                                           |
|                           | Manager segment to a                                                                                                    |                                           |
|                           | Global Manager tier-0                                                                                                    |                                           |
|                           | or tier-1 gateway.                                                                                                    |                                           |
|                           | Connecting a load                                                                                                    |                                           |
|                           | balancer to a Global                                                                                                    |                                           |
|                           | Manager tier-1 gateway.                                                                                                    |                                           |
| Backup and Restore        | <ul> <li>3.0.1 and later: backup<br/>with FQDN or IP is<br/>supported.</li> <li>3.0.0: backup with FODN</li> </ul>                                                         | Backup and Restore in<br>NSX-T Federation |
|                           | is not supported.                                                                                                    |                                           |
| vMotion between locations | Cold migration between                                                                                                    |                                           |
|                           | locations is not supported.                                                                                                    |                                           |

### Understanding NSX-T Federation

In NSX-T Federation, you make configuration changes on the active Global Manager. The changes are synced with the relevant Local Managers and the standby Global Manager, if you have one.

Local Managers also sync some information with each other.

### Making Changes on Global Manager

The Global Manager provides a user interface similar to the NSX Manager interface.

Configurations that are created on the Global Manager are read-only on the Local Managers. Configurations on the Local Managers are not synced with the Global Manager.

The Global Manager syncs a configuration with a Local Manager only if the configuration is relevant to that location. For example, if you create a tier-0 gateway and add it to Location 1, Location 2, and Location 3, the VMware,

configuration is synced with all three Local Managers.

If you have a standby Global Manager, configurations are also synced between the active Global Manager and the standby Global Manager.

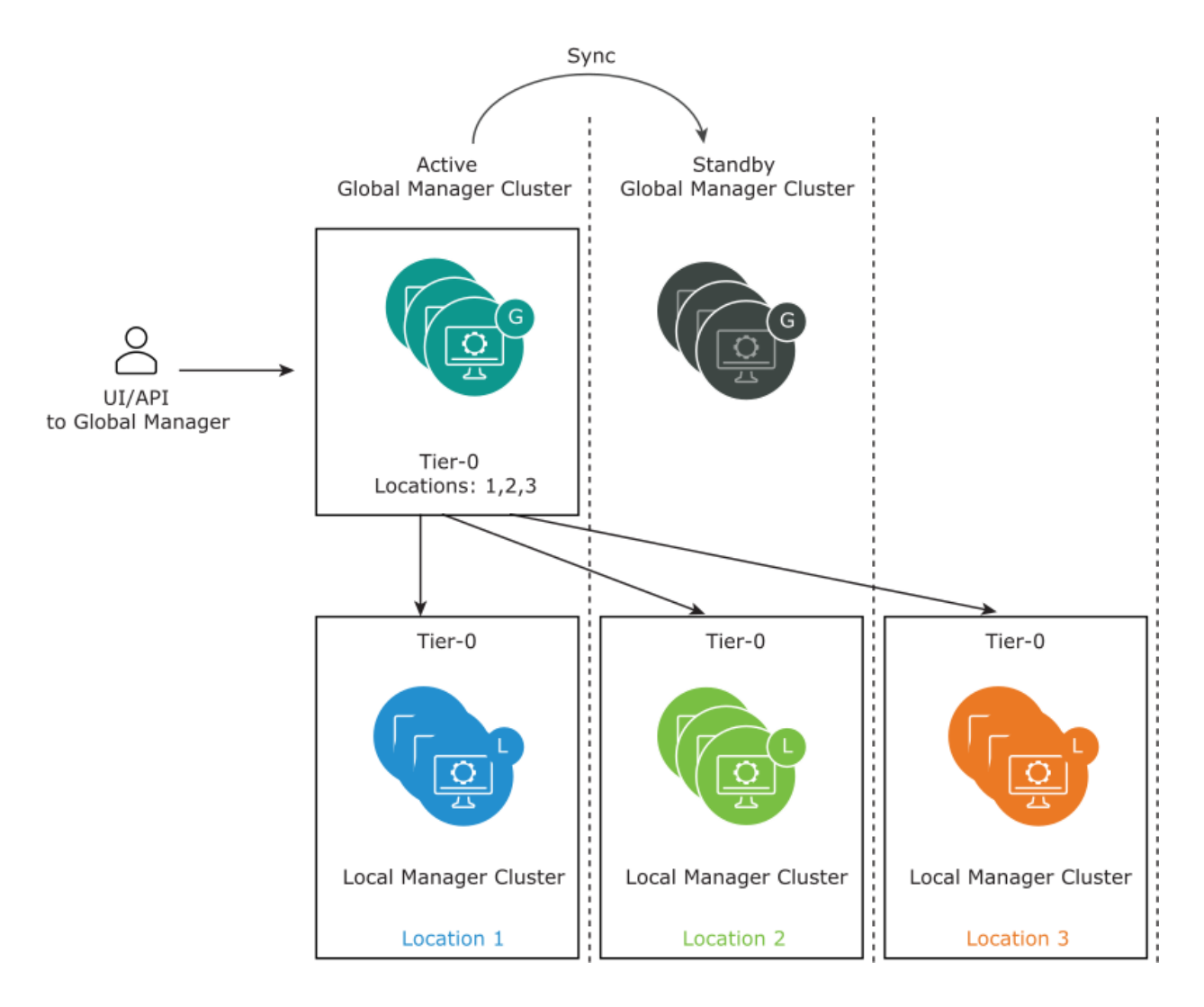

If the tier-0 gateway is added only to Location 1 and Location 2, the configuration is not synced with Location 3.

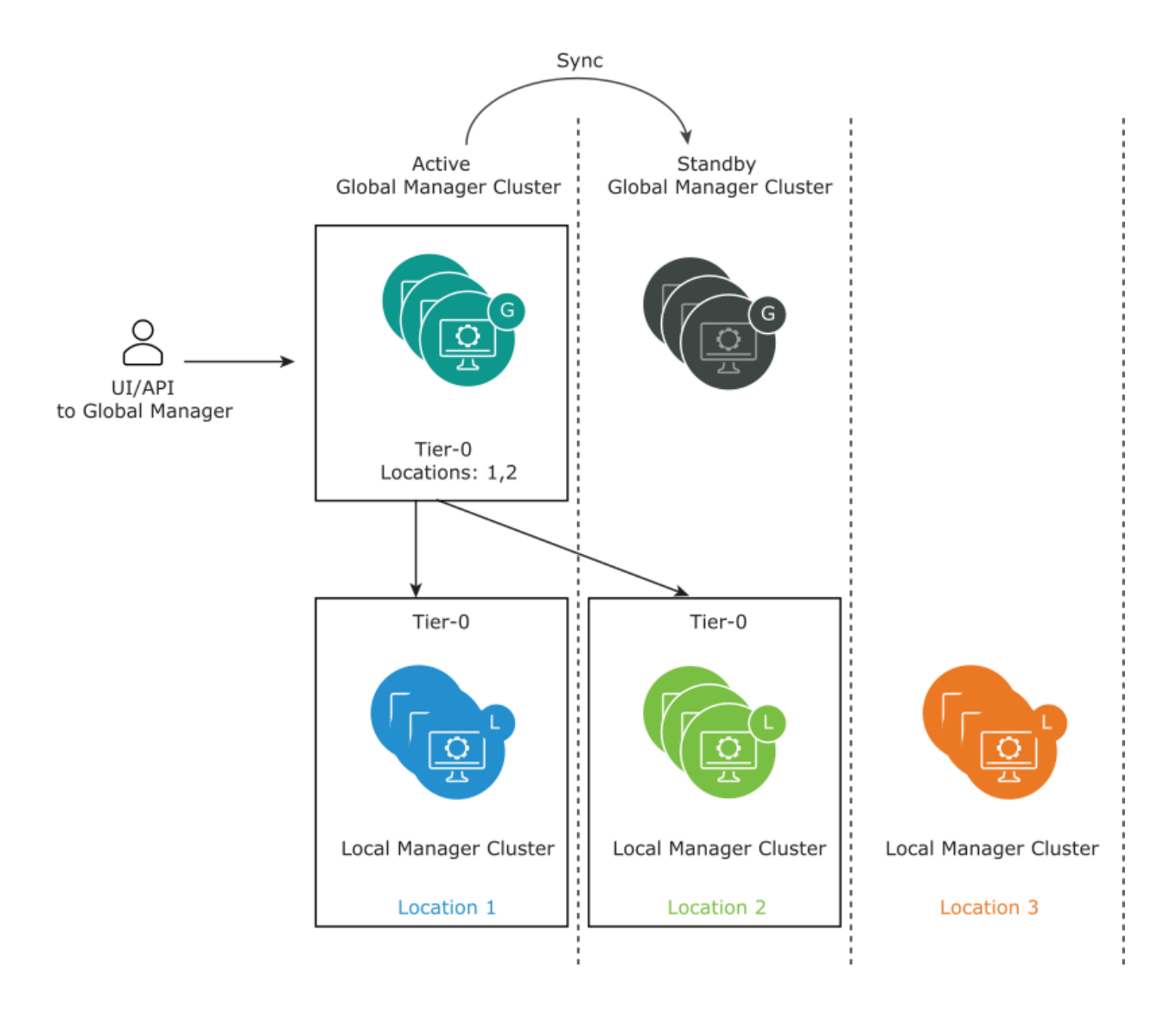

### Making Changes on Local Managers

You can use the Local Manager to create objects on that specific Local Manager. These objects are not synced with the Global Manager or any other Local Manager.

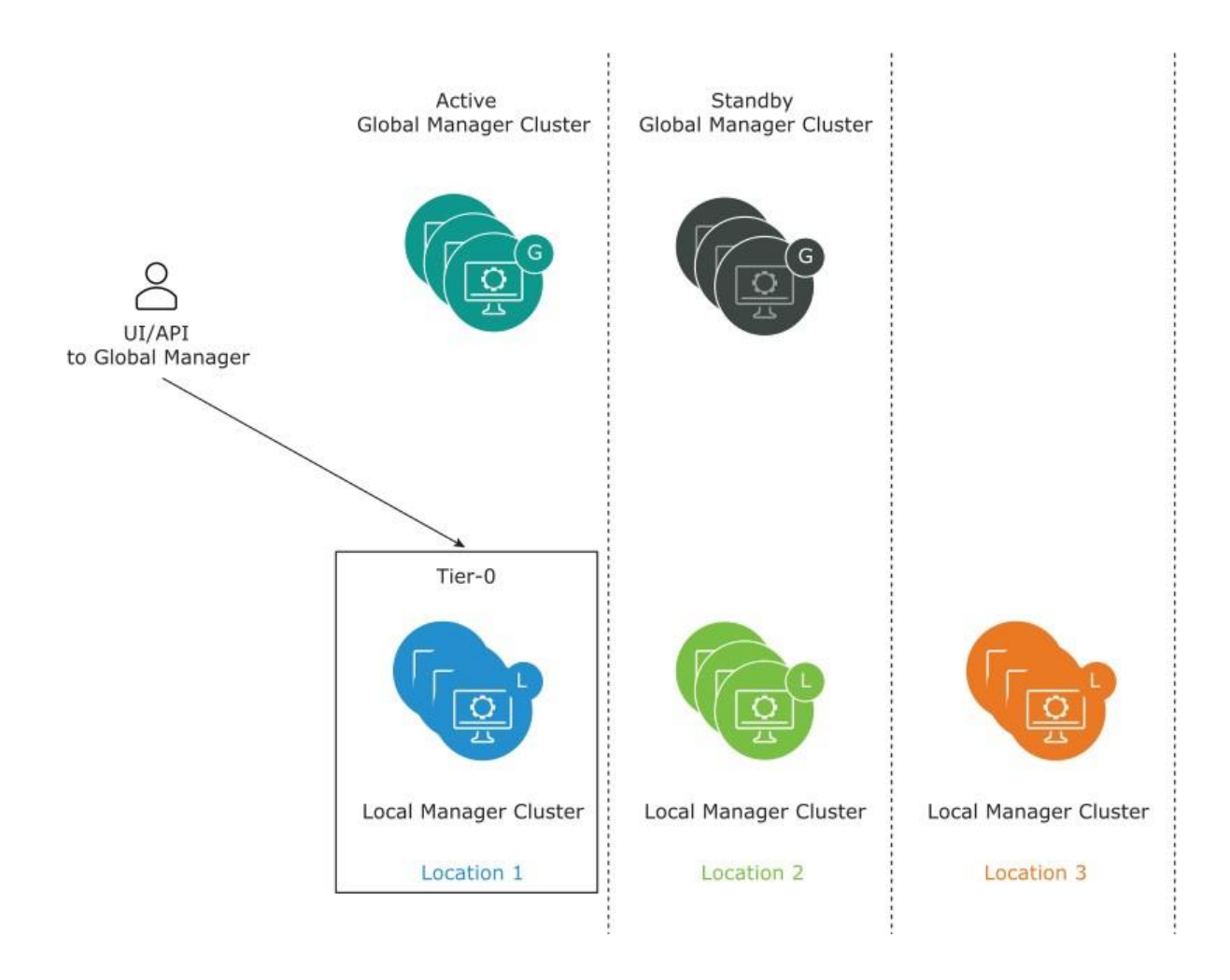

### Realizing Global Manager Changes on Local Managers

The Global Manager validates changes against the Global Manager configuration only. When a Local Manager receives a configuration from the Global Manager, the configuration is realized in the fabric nodes of that Local Manager. During this realization, errors or conflicts might be detected.

For example, you can create a tier-O gateway from Global Manager, and then from a Local Manager you can create and attach a tier-1 gateway to the tier-O gateway.

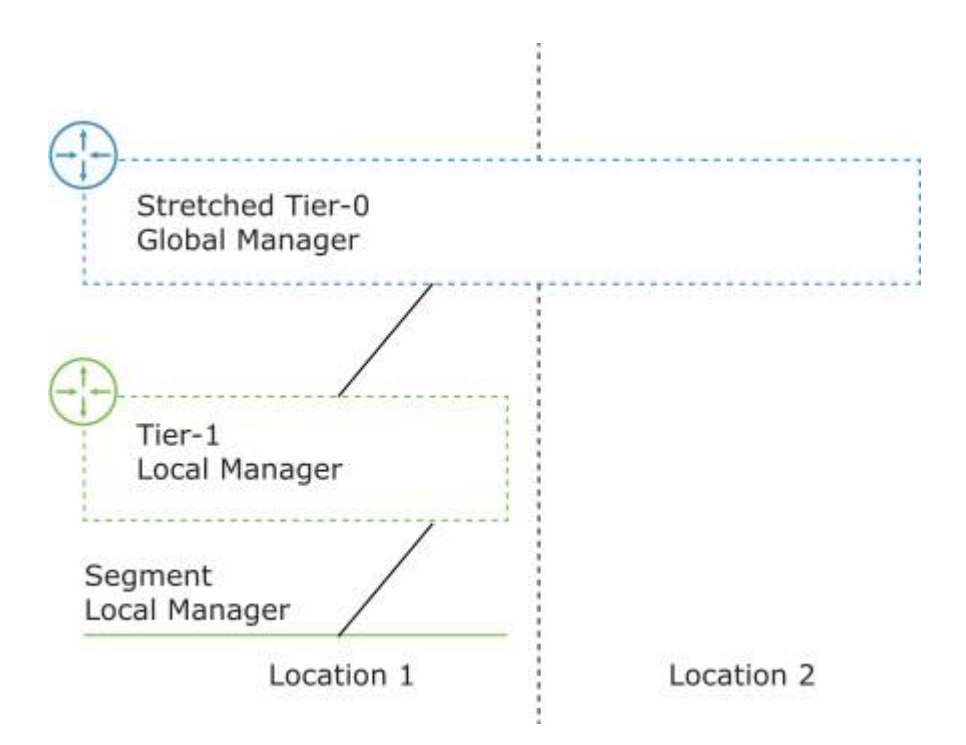

Because Local Managers do not sync their configurations to the Global Manager, from the Global Manager context the tier-0 gateway does not appear to be connected to anything. You can delete the tier-0 gateway from the Global Manager, and this change is synced to the Local Managers. When the changes are realized in each location, the following occurs:

- The tier-0 gateway can be deleted from the Local Manager in Location 2.
- The tier-0 gateway cannot be deleted from the Local Manager in Location 1.
- The tier-0 gateway is marked for deletion on the Global Manager.

When the tier-0 is disconnected from the tier-1 in Location 1, the tier-0 is deleted from Global Manager.

Most problems are displayed on the user interface. Additional problems can be displayed using these API calls.

On Global Manager:

GET /global-manager/api/v1/global-infra/realized-state/alarms

On Local Manager:

GET /policy/api/v1/infra/realized-state/alarms

### Using the Global and Local Manager Web Interfaces

You can use the Global Manager to create objects that are limited to one location, or span multiple locations.

### Location Drop-Down Menu on Global Manager

When you log into the Global Manager web interface, you see a Location drop-down menu in the top navigation bar. Using this menu, you can switch between the Global Manager and any associated Local Managers.

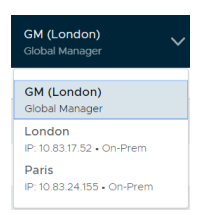

### Local and Global Objects

Objects created on a Local Manager are local objects. They are specific to that Local Manager and are not viewable from the Global Manager web interface.

Objects created from the Global Manager are global objects, though their span might not include all available locations.

On a Local Manager, you can see local objects, and any global objects that apply to that location. The global objects have an icon next to them: GM. This screenshot from the Local Manager web interface shows two segments. The segment

segment-01 has the  $\bigcirc$  icon next to it, which indicates that it was created on the Global Manager. The segment segment-02 has no  $\bigcirc$  icon, which indicates that it was created on the Local Manager.

> Id segment-01 GM
> Id segment-02

Because all objects on the Global Manager are global, there is no icon displayed when you are logged into the Global Manager.

### Status of Local and Global Objects

Local Managers display the status of both global and local objects.

The Global Manager displays only global objects, but does not automatically receive the status of the objects.

To retrieve the latest status from the Local Managers, click **Check Status** for the object. To refresh the status, click the **Refresh** icon.

NSX-T Federation Adoption

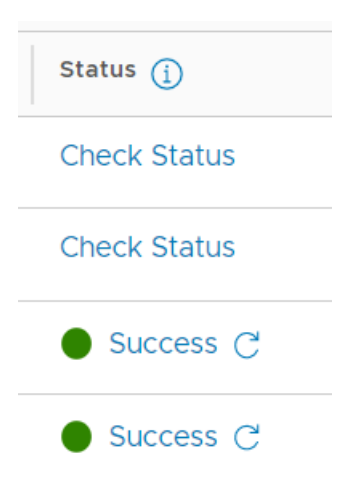

## Overriding Global Manager Configurations on Local Manager

When you create an object from Global Manager, the same configuration is propagated to all relevant locations. Starting in NSX-T Data Center 3.0.1 you can override some Global Manager configurations on a Local Manager.

To override a configuration, click the three dots menu () next to the configuration, and click **Edit**. If the **Edit** menu item is dimmed, you cannot override this configuration.

If a configuration is overridden, you see this icon in the status column on both Global Manager and Local Manager:

To remove an override, click the three dots menu () next to the configuration, and click **Revert**. The configuration from Global Manager is restored.

If you override a configuration from Global Manager on a Local Manager, and then you delete the configuration from the Global Manager, the configuration persists on the Local Manager. When you revert the configuration, the configuration is deleted from Local Manager.

You can get a list of all configurations that have been overridden. Make this API request to the Global Manager: GET https://<global-mgr>/global-manager/api/v1/global-infra/overridden- resources.

### Gateway Configurations

Gateway configurations are found in Networking > Tier-0 Gateways and Networking > Tier-1 Gateways.

You can modify the following gateway configurations:

NSX-T Federation Adoption

- Tier-0 Gateway BGP Configuration
- Tier-0 Gateway Interfaces

### Profile Configurations

Profile configurations on Global Manager are used in all Local Managers. There is no span setting for a profile configuration.

You can override the following global profile configurations from Local Manager:

- Segment Profiles: Networking > Segments > Segment Profiles
  - IP Discovery Profiles
  - MAC Discovery Profiles
  - Segment Security Profiles
  - SpoofGuard Profiles
- Networking Profiles: Networking > Networking Settings
  - IPv6 DAD Profiles
  - IPv6 ND Profiles
  - Gateway QoS Profiles
  - BFD Profiles
- Context Profiles: Inventory > Context Profiles
- Security Profiles: Security > Security Profiles
  - Firewall Session Timer Profile
  - Edge Gateway Flood Protection Profiles
  - Firewall Flood Protection Profiles
  - DNS Security Profiles
  - CPU and Memory Threshold Profiles are API only:
    - Override with PUT/PATCH https://<local-manager>/policy/api/v1/globalinfra/ settings/firewall/cpu-mem-thresholdsprofiles/<id>?action=override.
    - Revert with DELETE https://<local-manager>/policy/api/v1/globalinfra/ settings/firewall/cpu-mem-thresholds-profiles/<id>.
- Troubleshooting Profiles: Plan & Troubleshoot
  - Firewall IPFIX Profiles
  - Switch IPFIX Profiles
  - IPFIX Firewall Collector

- IPFIX Switch Collector
- Remote L3 Span Port Mirroring Profile
- Logical Span Port Mirroring Profile

QoS Profile

### Getting Started with NSX-T Federation

To get started with NSX-T Federation, you install the Global Manager, configure the Global Manager as active, and add locations.

| Task                                           | Details                                                            |
|------------------------------------------------|--------------------------------------------------------------------|
| Check the requirements for Federation.         | See #unique_25.                                                    |
| Install the Global Manager.                    | See Install the Active and Standby Global Manager .                |
| Make the Global Manager cluster active.        | See Make the Global Manager Active and Add Standby Global Manager. |
| Add Locations to the active Global<br>Manager. | See Add a Location .                                               |

For further configuration tasks, such as preparing Edge clusters for stretched networking, and creating objects from the Global Manager, see *Federation* in the *NSX-T Data Center Administration Guide*.

### Install the Active and Standby Global Manager

To use NSX-T Federation, you must install the Global Manager.

Installing a Global Manager appliance is similar to installing an NSX Manager appliance. The only difference is that when you deploy the appliance, you select *NSX Global Manager* for the role.

Install a standby Global Manager appliance for high availability and disaster recovery. The standby Global Manager appliance must be installed in a different location with a latency of 150ms or less.

### Prerequisites

- Verify that your environment meets the requirements for NSX Manager. See #unique\_29.
- Decide which locations will contain the active and standby Global Manager appliances.
- Verify that you are installing the Global Manager appliance with NSX-T Data Center 3.1.0 or later.

**Important** All Global Manager and Local Manager appliances in an NSX-T Federation environment must have the same version of NSX-T Data Center installed.

#### Procedure

VMware,

- 1 Install the first Global Manager appliance.
  - On vSphere: #unique 30.
    - Select Medium or Large for the deployment configuration size. Do not use Small.
    - Select NSX Global Manager for the Rolename.

- On KVM: #unique 31.
  - Deploy a medium appliance. For example: virt-install --import --ram
     16000-- vcpus 6.
  - Select NSX Global Manager for the nsx role.
- 2 Log in to the NSX Manager appliance.

See #unique 32.

3 (Optional) If you are installing Global Manager on vSphere, configure a compute manager.

See #unique 33.

Note If you are at this step while installing the standby Global Manager, you must configure a separate compute manager. Do not use the same compute manager that you configured for the active Global Manager.

- 4 Create a Global Manager cluster. See #unique 34 for design recommendations.
  - On vSphere with a compute manager configured: See #unique 35.
  - On vSphere without a compute manager configured: Repeat the NSX Manager install on vSphere steps to install three appliances, then form the cluster. See #unique 36.
  - On KVM: Repeat the NSX Manager install on KVM steps to install three appliances, then form the cluster. See #unique 36.
- 5 Configure a VIP for the Global Manager cluster.

See #unique 37.

6 In a different location, install a standby Global Manager appliance and form a cluster by repeating these steps.

What to do next

Select the designated Global Manager appliance as active and connect it with the standby Global Manager.

## Make the Global Manager Active and Add Standby Global Manager

After you have deployed a Global Manager appliance, you can make the Global Manager active.

Adding a standby Global Manager is optional but recommended for high availability of the Global Manager.

### Procedure

- 1 Log in to the Global Manager appliance at https://global-manager-ip-orfqdn/.
- 2 Select System > Location Manager. In the Global Manager tile, click Make Active. Provide a descriptive name for the active Global Manager and click Save.

- 3 (Optional) Add a standby Global Manager cluster.
  - a Install a new Global Manager appliance in a secondary location and start it. Follow the same instructions as for installing the primary Global Manager, see Install the Active and Standby Global Manager .
  - b From the active Global Manager, add this newly installed Global Manager appliance as standby.

Navigate back to your active Global Manager and click **Add Standby** and provide the following information:

| Option                | Description                                                                                                    |
|-----------------------|----------------------------------------------------------------------------------------------------|
| Global Manager Name   | Provide a name for the standby Global Manager.                                                                                                  |
| FQDN/IP               | Enter the FQDN or IP address of the Global Manager cluster VIP at the secondary location. Do not enter an individual Global Manager FQDN or IP. |
| Username and Password | Provide the admin user's credentials for the Global Manager at the secondary location.                                                          |
| SHA-256 Thumbprint    | Log in to any Global Manager node at the secondary location and run this command:                                                               |
|                       | get certificate cluster thumbprint                                                                                                    |
|                       | The result is the cluster VIP certificate: bfae1a0a                                                                                             |
| Check Compatibility   | Click Check Compatibility to ensure that the Global                                                                                             |
|                       | Manager can be added as standby. This checks that the                                                                                           |
|                       | NSX-T Data Center version is compatible.                                                                                                    |

- c Click Save.
- d Click Make Standby.

### Add a Location

After you add a location to Global Manager, you can create objects from Global Manager that span that location.

You can find the number of supported locations in the VMware Configuration Maximums tool. Select the appropriate version of NSX-T Data Center, select the NSX-T Federation category, and click **View Limits**.

After you add a location to the Global Manager, the NSX Manager is called a Local Manager.

#### Prerequisites

Verify that you have an NSX-T Data Center environment installed in the

VMware,

location you want to add.

You can add a new NSX-T Data Center environment or an NSX-T Data Center environment with an existing configuration.

 The NSX-T Data Center environment in the new location must have three NSX Manager nodes deployed and a cluster VIP configured. See #unique\_37.

For a proof-of-concept environment, you can add a location that has only one NSX Manager node, but you must still configure a cluster VIP.

- Verify that the latency between the Global Manager and the location is 150 ms or less.
- Verify that the environment you are adding has NSX-T Data Center 3.0 installed.
- If you are using VMware Tanzu Kubernetes Grid Integrated Edition (formerly VMware Enterprise PKS), you have to install the same certificate on all your NSX Manager nodes. Currently you cannot change the certificates on NSX Manager nodes after you add the NSX Manager to the Global Manager. Therefore, update the certificates on your NSX Manager nodes before adding this location to the Global Manager, to ensure that you can use VMware Tanzu Kubernetes Grid Integrated Edition with your NSX-T Data Center deployment, while also using NSX-T Federation. See "Certificates" in the NSX-T Data Center Administration Guide for more information on certificates used in NSX-T Data Center and how to replace them.

#### Procedure

- 1 Log in to the Global Manager at https://global-manager-ip-or-fqdn/.
- 2 Select and click Add On-Prem Location.
- 3 In the Add New Location dialog box, enter the Location details.

| Option                | Description                                                                                                    |
|-----------------------|----------------------------------------------------------------------------------------------------|
| Location Name         | Provide a name for the location.                                                                                   |
| FQDN/IP               | Enter the FQDN or IP address of the NSX Manager cluster VIP.<br>Do not enter an individual NSX Manager FQDN or IP. |
| Username and Password | Provide the admin user's credentials for the NSX Manager at the location.                                          |
| SHA-256 Thumbprint    | Log in to any NSX Manager node in the cluster and run this command:                                                |
|                       | The result is the cluster VIP certificate:<br>bfaela0a                                                             |

| Check Compatibility | Click Check Compatibility to ensure that the location can be |
|---------------------|--------------------------------------------------------------|
|                     | added. This checks that the NSX-T Data Center version is     |
|                     | compatible.                                                  |
|                     | compactore.                                                  |

What to do next

If you want to create gateways and segments that span more than one location, you must configure a remote tunnel endpoint (RTEP) on Edge nodes in each location to handle the cross-location traffic. See Configure Edge Nodes for Stretched Networking.

### Networking

This section provides networking set up procedures for Federation. NSX-T Federation currently supports the following network services:

- Switching: Overlay and VLAN
- IPAM: DHCP Relay, static binging, and DNS
- Routing: NAT and route redistribution
- Routing protocols: BGP and Static

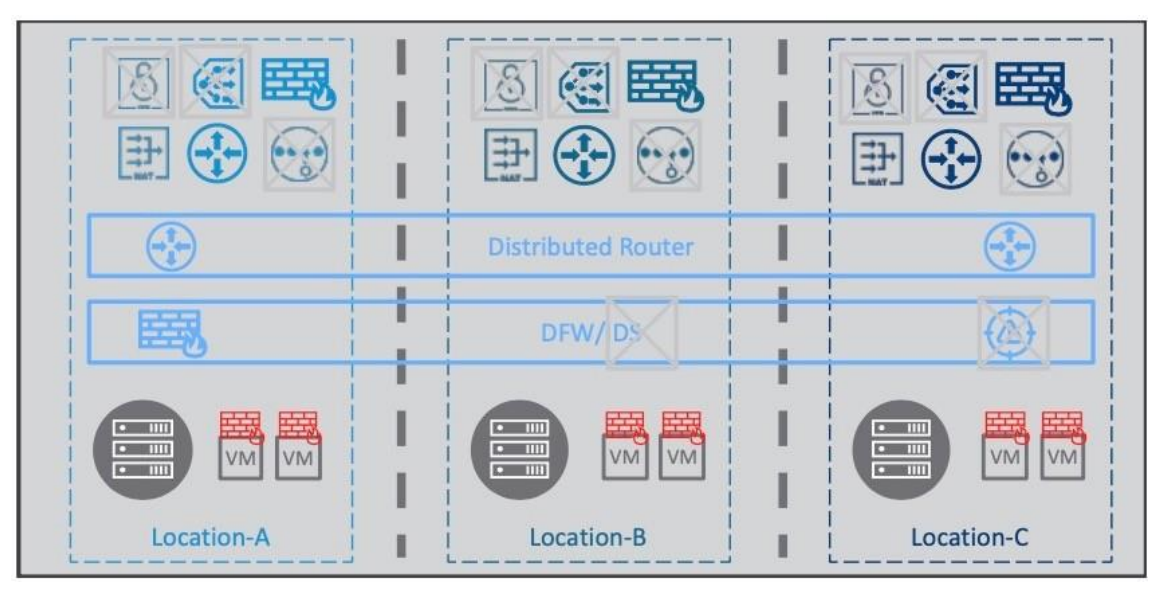

Figure 1-2. NSX-T Federation Network Services

Tier-0 gateways, tier-1 gateways, and segments can span one or more locations in the NSX Federation environment.

When you plan your network topology, keep these requirements in mind:

- Tier-0 and tier-1 gateways can have a span of one or more locations.
- The span of a tier-1 gateway must be equal to, or a subset of, the span of the tier-0 gateway it is attached to.
- A segment has the same span as the tier-0 or tier-1 gateway it is attached to. Isolated segments are not realized until they are connected to a gateway.
- NSX Edge nodes in the Edge Cluster selected on the Global Manager for tier-0 and tier-1 gateways must be configured with the Default TZ Overlay.

You can create different topologies to achieve different goals. You can create segments and gateways that are specific to a given location. Each site has its own configuration, but you can manage everything from the Global Manager interface. You can create segments and gateways that span locations. These stretched networks provide consistent networking across sites.

### Tier-0 Gateway Configurations in Federation

With Federation, you can deploy a tier-0 gateway that is limited to a single location, or you can stretch it across multiple locations.

Tier-0 gateways can have one of the following configurations:

- Non-stretched tier-0 gateway.
- Stretched active-active with primary and secondary locations.
- Stretched active-active with all primary locations.
- Stretched active-standby with primary and secondary locations.

Note Active-standby tier-0 gateways are supported starting in NSX-T Data Center 3.0.1.

### Non-Stretched Tier-0 Gateway

You can create a tier-O gateway from Global Manager that spans only one location. This is similar to creating the tier-O gateway on the Local Manager directly, but has the advantage that you can manage it from Global Manager.

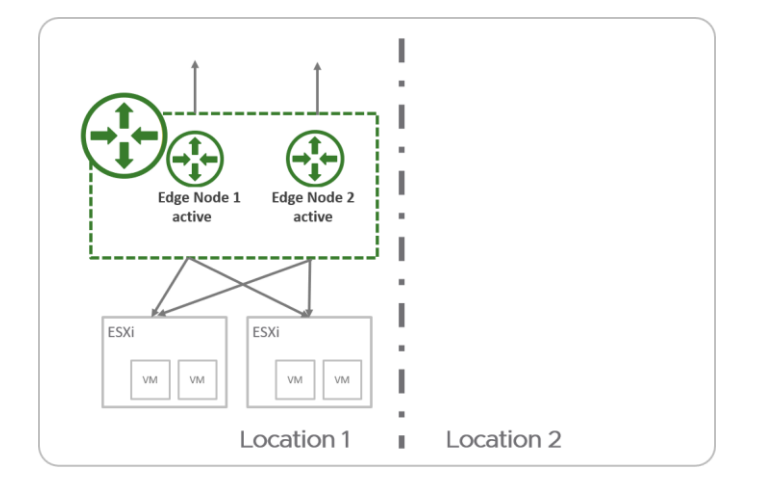

### Stretched Active-Active Tier-0 Gateway with Primary and Secondary Locations

In an active-active tier-0 gateway with primary and secondary locations, the following applies:

- All Edge nodes are active at the same time, therefore the tier-0 cannot run stateful services.
- All traffic enters and leaves through the Edge nodes in the primary location.

If both the tier-O gateway and the linked tier-1 gateway have primary and secondary locations, configure the same location to be primary for both gateways to reduce cross-location traffic.

**Important** In this topology, NSX-T Data Center ensures that all egress traffic leaves through the primary location.

If your environment has stateful services, such as external firewall, on the physical network, you must ensure that the return traffic enters through the primary location. For example, you can add AS path prepending on the BGP peers in your secondary locations.

If you do not have stateful services on your physical network, and you choose to have asymmetric routing, you must disable Unicast Reverse Path Forwarding (uRPF) on all externally tier-0 interfaces.

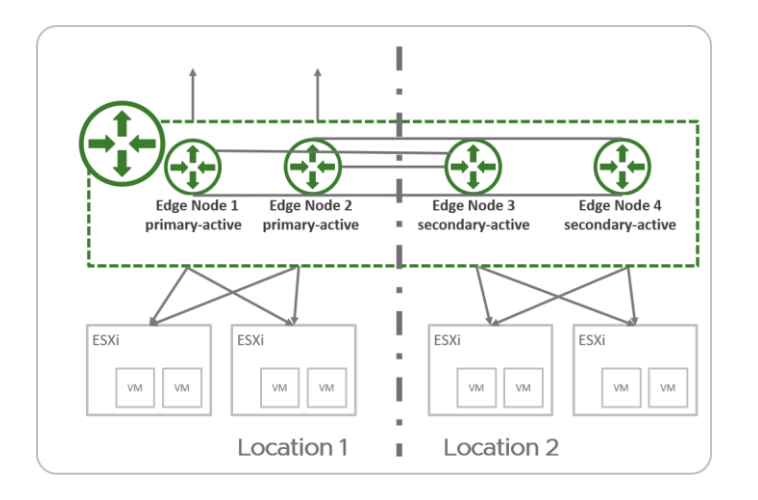

Stretched Active-Active Tier-0 Gateway with All Primary Locations

In an active-active tier-0 gateway with all primary locations, the following applies:

- All Edge nodes are active at the same time, therefore the tier-0 cannot run stateful services.
- All traffic enters and leaves through Edge nodes in the same location as the workloads.

**Important** This topology allows traffic to egress locally from each location. You must ensure that return traffic enters the same location to allow stateful services such as firewall. For example, you can configure a location-specific NAT IP so that return traffic is always routed back to the same location that it left.

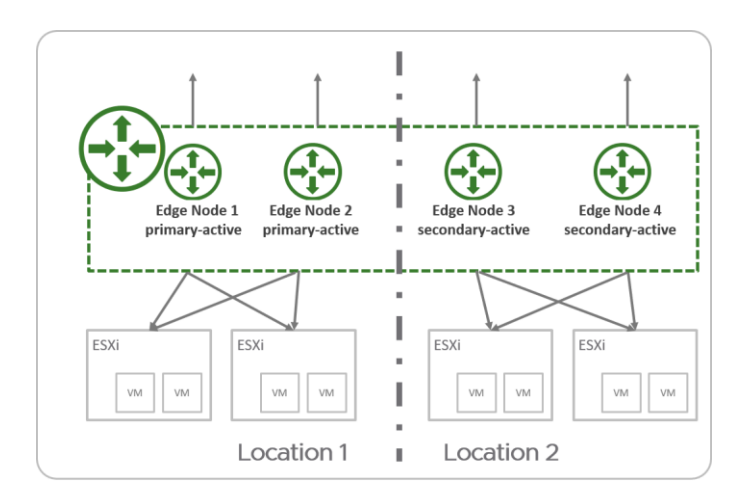

### Stretched Active-Standby Tier-O Gateway with Primary and Secondary Locations

In an active-standby tier-0 gateway with primary and secondary locations, the following applies:

- Only one Edge node is active at a time, therefore the tier-0 can run stateful services.
- All traffic enters and leaves through the active Edge node in the primary location.

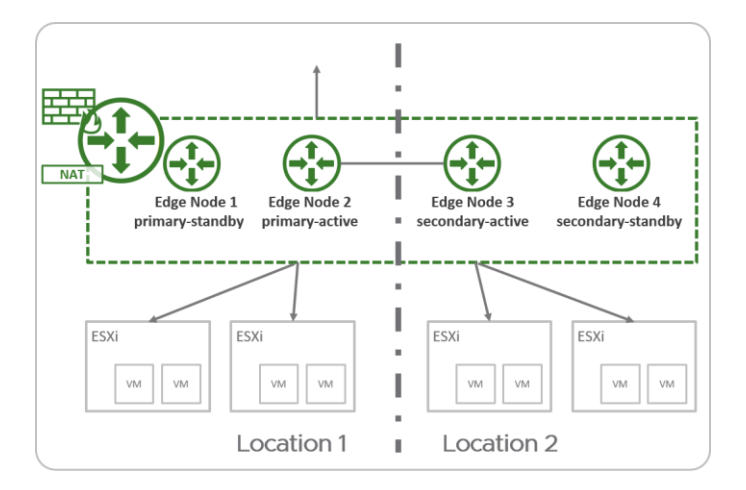

For Active Standby tier-0 gateways, the following services are supported:

- Network Address Translation (NAT)
- Gateway Firewall
- DNS
- DHCP

See Features and Configurations Supported in NSX-T Federation for more information.

### Tier-1 Gateway Configurations in NSX-T Federation

With Federation, you can deploy a tier-1 gateway to provide distributed routing only, or you can configure services on it.

### Tier-1 Gateway for Distributed Routing Only

You can create a tier-1 gateway in NSX-T Federation for distributed routing only. This gateway has the same span as the tier-0 gateway it is linked to. The tier-1 does not use Edge nodes for routing. All traffic is routed from host transport nodes to the tier-0 gateway. However, to enable cross-location forwarding, the tier-1 allocates two Edge nodes from the Edge cluster configured on the linked tier-0 to use for that traffic.

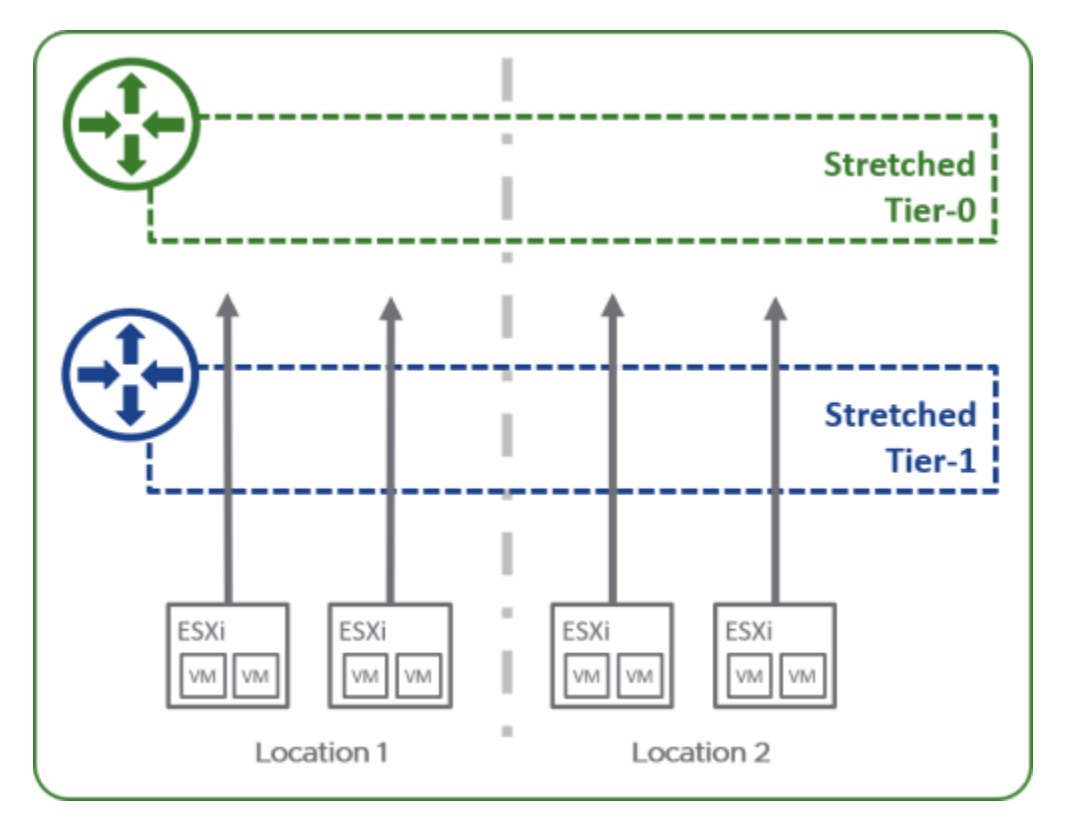

Tier-1 Gateway with Services or Custom Span

You configure the tier-1 gateway with Edge clusters if you need one of the following configurations:

- You want to run services on the tier-1 gateway.
- You want to deploy a tier-1 gateway that has a different span than the linked tier-0 gateway.

You can remove locations, but you cannot add locations that are not already included the span of the tier-0 gateway.

You select one of the locations to be the primary location. All other locations are secondary. The HA mode for the tier-1 gateway is Active Standby. All traffic passing through this tier-1 gateway passes through the active edge node in the primary location.

If both the tier-1 gateway and the linked tier-0 gateway have primary and  $\ensuremath{\ensuremath{\mathsf{VMware}}}$  ,
secondary locations, configure the same location to be primary for both gateways to reduce cross-location traffic.

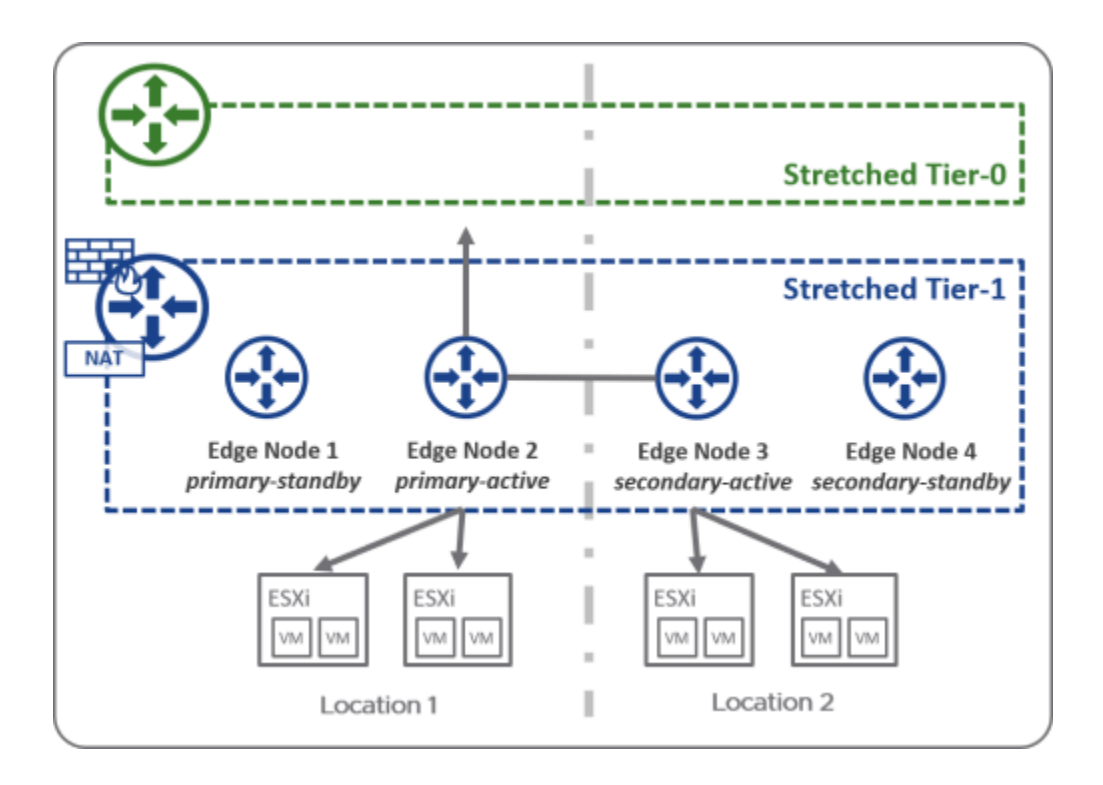

# Configure Edge Nodes for Stretched Networking

If you want to create gateways and segments that span more than one location, you must configure a remote tunnel endpoint (RTEP) on Edge nodes in each location to handle the cross- location traffic.

When you configure an RTEP, do it on an Edge cluster basis. All Edge nodes in the cluster must have an RTEP configured. You do not need to configure all Edge clusters with RTEP. RTEPs are required only if the Edge cluster is used to configure a gateway that spans more than one location.

You can configure the TEP and RTEP to use the same physical NIC on the Edge node or use separate physical NICs.

You can also configure RTEPs from each Local Manager. Select System > Get

Started > Configure Remote Tunnel Endpoint.

You can edit RTEPs on an Edge node. Log into the Local Manager and select System > Fabric

> Nodes > Edge Transport Nodes. Select an Edge node, and click Tunnels. If an RTEP is configured, it is displayed in the Remote Tunnel Endpoint section. Click Edit to modify the RTEP configuration.

#### Prerequisites

 Verify that each location participating in the stretched network has at least one Edge cluster.

Determine which layer 3 networks and VLANs to use for RTEP networks.
 VMware,

 Intra-location tunnel endpoints (TEP) and inter-location tunnel endpoints (RTEP) must use separate VLANs and layer 3 subnets.

- Verify that all RTEP networks used in a given NSX-T Federation environment have IP connectivity to each other.
- Verify that external firewalls allow cross-location RTEP tunnels, and BGP sessions between Edges. See VMware Ports and Protocols at https://ports.vmware.com/home/NSX-T-Data- Center.
- Configure the MTU for RTEP on each Local Manager. The default is 1500. Set the RTEP MTU to be as high as your physical network supports. On each Local Manager, select System > Fabric
   Settings. Click Edit next to Remote Tunnel Endpoint.

#### Procedure

- 1 From your browser, log in with admin privileges to the active Global Manager at https:// <global-manager-ip-address>.
- 2 Go to System > Location Manager and click Networking from the location you want to configure for stretched networking.
- 3 Click Configure next to the Edge cluster for which you want to set up the RTEP.

The **Configure Edge Nodes for Stretched Networking** screen opens in the Local Manager with that Edge cluster selected.

4 You can select all Edge Nodes in this cluster or one node at a time. Provide the following details for the RTEP configuration:

| Option                | Description                                                                                                    |  |
|-----------------------|----------------------------------------------------------------------------------------------------|--|
| Host Switch           | Select a host switch from the drop-down menu.                                                                                                    |  |
| Teaming Policy        | Select a teaming policy if you have one configured.                                                                                                    |  |
| RTEP VLAN             | Enter the VLAN ID for the RTEP network. Valid values are between 1 and 4094.                                                                                |  |
| IP Pool for all nodes | Select an IP pool for all nodes in this Edge Cluster. If you want to assign an IP address to an individual node, you can edit the RTEP configuration later. |  |
| Inter Location MTU    | The default is 1500.                                                                                                    |  |

5 Click Save.

You can click each of the Edge Nodes that are marked as Configured to see the Edge node configuration details. Select the **Tunnels** tab to view and edit the RTEP configuration.

# Add a Tier-O Gateway from Global Manager

You can add a tier-O gateway from the Global Manager. This gateway can have a span of one or more locations. This span affects the span of the tier-1 gateways and segments attached to it.

See Tier-O Gateway Configurations in Federation for details about tier-O gateway configurations in Federation.

The following settings must be kept consistent across locations. If you change these settings from the Global Manager web interface, those changes are automatically applied on all locations. However, if you change these settings using the API, you must manually make the same changes in each location.

- Local AS
- ECMP settings
- Multipath Relax settings
- Graceful Restart

Important When you create a tier-0 gateway from Global Manager, you must configure an external interface in each location that the tier-0 is stretched to. Each external interface must be connected to a segment that was created from Global Manager, with the **Connectivity** set to None and the **Traffic type** set to VLAN. See Add a Segment from Global Manager. The Edge nodes configured with those external interfaces are used for inter-location communication, even if northbound communication is not needed.

#### Prerequisites

If you are creating a tier-0 gateway that spans more than one location, verify that each location has Edge nodes configured with RTEPs for stretched networking. See Configure Edge Nodes for Stretched Networking.

#### Procedure

- 1 From your browser, log in with admin privileges to the active Global Manager at https:// <global-manager-ip-address>.
- 2 Select Networking > Tier-0 Gateways.
- 3 Enter a name for the gateway.
- 4 Select an HA (high availability) mode to configure within each location.

The default mode is active-active. In the active-active mode, traffic is load balanced across edge nodes in all locations. In the activestandby mode, an elected Edge node processes traffic in each location. If the active node fails, the standby node becomes active.

**Note** Active-standby tier-0 gateways are supported starting in NSX-T Data Center 3.0.1.

 $5\,$  If the HA mode is active-standby, select a failover mode.

| Option         | Description                                                                                                    |
|----------------|----------------------------------------------------------------------------------------------------|
| Preemptive     | If the preferred node fails and recovers, it will preempt its peer<br>and become the active node. The peer will change its state to       |
|                | standby.                                                                                                    |
| Non-preemptive | If the preferred node fails and recovers, it will check if its peer<br>is the active node. If so, the preferred node will not preempt its |
|                | peer and will be the standby node.                                                                                                    |

6 Specify the span of this tier-0 gateway by providing the following details for each location. To add additional locations, click Add Location.

| Option                                                                                                    | Description                                                                                                    |  |
|----------------------------------------------------------------------------------------------------|----------------------------------------------------------------------------------------------------|--|
| Location                                                                                                    | Select the location from the drop-down menu.                                                                                                    |  |
| Edge Cluster                                                                                                    | Select an Edge cluster from this location.<br>If you are configuring a stretched tier-0, you must select an<br>Edge cluster that contains Edge nodes that are configured<br>with an RTEP. |  |
| Mode                                                                                                    | Each location of the tier-0 gateway can have a mode of <b>Primary</b> or <b>Secondary</b> .                                                                                               |  |
|                                                                                                    |                                                                                                    |  |
|                                                                                                    | ■ If the HA mode is <b>Active Active</b> , you can configure the                                                                                                    |  |
|                                                                                                    | tier-0 gateway with all locations mode set to primary.                                                                                                    |  |
|                                                                                                    | 1 Select the Mark all locations as Primary toggle to                                                                                                    |  |
|                                                                                                    | mark all locations as primary.                                                                                                    |  |
|                                                                                                    | ■ If the HA mode is <b>Active Active</b> or <b>Active Standby</b> , you                                                                                                    |  |
| can configure the tier-0 g<br>to <b>Primary</b> , and all others<br>1 Select <b>Primary</b> mode for<br>locations, set mode to | can configure the tier-0 gateway with one location set                                                                                                    |  |
|                                                                                                    | to Primary, and all others set to Secondary.                                                                                                    |  |
|                                                                                                    | 1 Select Primary mode for one location. In all other                                                                                                    |  |
|                                                                                                    | locations, set mode to Secondary.                                                                                                    |  |
|                                                                                                    | 2 For secondary locations, you must select a fallback preference.                                                                                                    |  |

#### 7 Click Additional Settings.

a In the Internal Transit Subnet field, enter a subnet.

This is the subnet used for communication between components within this gateway. The default is 169.254.0.0/24.

b In the TO-T1 Transit Subnets field, enter one or more subnets.

These subnets are used for communication between this gateway and all tier-1 gateways that are linked to it. After you create this gateway and link a tier-1 gateway to it, you will see the actual IP address assigned to the link on the tier-0 gateway side and on the tier-1 gateway side. The address is displayed in **Additional Settings > Router Links** on the tier-0 gateway page and the tier-1 gateway page. The default is 100.64.0.0/16.

- c In the **Intersite Transit Subnet** field, enter a subnet. This subnet is used for cross-location communication between gateway components. The default is 169.254.32.0/20.
- 8 Click Save.

 ${\bf 9}$  To configure interfaces, click  ${\bf Interfaces}$  and  ${\bf Set}.$  Configure an  ${\tt VMware},$ 

external interface for each location that the tier-O gateway spans.

a Click Add

# Interface. b

Enter a name.

c Select a location.

d Select a type.

If the HA mode is active-standby, the choices are **External**, **Service**, and **Loopback**. If the HA mode is active-active, the choices are **External** and **Loopback**.

Service interfaces are supported only on gateways that span one location. If the gateway is stretched, service interfaces are not supported.

e Enter an IP address in CIDR

format. f Select a segment.

The segment must be created from the Global Manager, with the **Connectivity** set to None and the **Traffic type** set to VLAN. See Add a Segment from Global Manager.

g If the interface type is not **Service**, select an NSX Edge node.

h (Optional) If the interface type is not Loopback,

enter an MTU value. i Skip **PIM** configuration.

Multicast is not supported in NSX-T

Federation. j (Optional) Add tags

and select an ND profile.

k (Optional) If the interface type is External, for URPF Mode, you can select Strict or None.

URPF (Unicast Reverse Path Forwarding) is a security feature.

- 1 After you create an interface, you can download the ARP table by clicking the menu icon (three dots) for the interface and selecting Download ARP table.
- 10 Click Routing to add IP prefix lists, community lists, static routes, and route maps.

When you add a static route on a tier-0 gateway, the default behavior is that the static routes are pushed to all locations configured on the gateway. However, the routes are enabled only on the primary locations. This ensures that on the secondary locations, the routes that are learned from the primary location are preferred.

If you want to change this behavior, you can use the  ${\bf Enabled}\ {\bf on}\ {\bf Secondary}\ {\bf setting}\ {\bf and}\ {\bf the}$ 

Scope setting.

If you select  $\ensuremath{\textbf{Enabled}}$  on  $\ensuremath{\textbf{Secondary}}$  , the static route is also  $\ensuremath{\mathtt{VMware}}$  ,

enabled on the secondary locations.

When you add a next hop for a static route, you can set the **Scope**. The scope can be an interface, a gateway, or a segment. On a tier-0 gateway created from Global Manager, the scope can also be a location. You can use the scope setting to configure different next hops for each location.

11 Click **BGP** to configure BGP.

When you configure BGP on a tier-O gateway from the Global Manager, most settings apply to all locations.

Some of the settings within the BGP configuration, such as **Route** Aggregation and **BGP Neighbors** prompt you to provide separate values for each location. See #unique 42 for more information about configuring BGP.

12 To configure route redistribution, click **Route Redistribution**, and for each location, click **Set**.

Select one or more of the sources:

Tier-0 subnets: Static Routes, NAT IP, IPSec Local IP, DNS Forwarder
 IP, EVPN TEP IP, Connected Interfaces & Segments.

Under Connected Interfaces & Segments, you can select one or more of the following: Service Interface Subnet, External Interface Subnet, Loopback Interface Subnet, Connected Segment.

 Advertised tier-1 subnets: DNS Forwarder IP, Static Routes, LB VIP, NAT IP, LB SNAT IP, IPSec Local Endpoint, Connected Interfaces & Segments.

Under Connected Interfaces & Segments, you can select Service Interface Subnet and/or

Connected Segment.

What to do next

Set up a tier-1 gateway from Global Manager.

# Add a Tier-1 Gateway from Global Manager

A gateway can be configured in one or more locations. These locations are the span of the gateway. A tier-1 gateway cannot have a greater span than the tier-0 gateway it is connected to.

See Tier-1 Gateway Configurations in NSX-T Federation for details about tier-1 gateway configuration options in Federation.

#### Prerequisites

Verify you have a tier-0 gateway configured.

#### Procedure

- 1 From your browser, log in with admin privileges to an NSX Manager at https://<global- manager-ip-address>.
- 2 Select Networking > Tier-1 Gateways.
- 3 Click Add Tier-1 Gateway.
- 4 Enter a name for the gateway.
- 5 Select a tier-0 gateway to connect to this tier-1 gateway to create a multi-tier topology.

- If you select a tier-0 gateway, the Locations configuration is populated with the same locations that are configured on the tier-0. If needed, you can modify the locations configuration in the Locations section.
- If you do not select a tier-0 gateway, you can select locations. However, if you later connect the tier-1 gateway to a tier-0 gateway, you might need to update the locations to create a valid configuration.

- 6 In Locations, you can change the Enable Edge Clusters for Services or Custom Span setting. It is disabled by default.
  - Leave Enable Edge Clusters for Services or Custom Span disabled if you want the tier-1 gateway to have the same span as the tier-0 gateway, and you do not need to enable services on the tier-1 gateway. The tier-1 gateway will perform distributed routing only.
  - Enable Enable Edge Clusters for Services or Custom Span if you want to choose a subset of locations for the tier-1 gateway, or if you want to enable services on the tier-1 gateway.

If you enable **Enable Edge Clusters for Services or Custom Span**, enter the location, cluster, and mode information.

- a Select a location from the drop-down menu. If you linked this tier-1 gateway to a tier-0 gateway, the locations of that tier-0 gateway are automatically listed. If needed, you can delete a location.
- b Select an NSX Edge cluster for each location. If the tier-1 gateway spans more than one location, the Edge clusters must already be configured with an RTEP for each of its Edge Nodes.
- c (Optional) To select specific Edge nodes, click Set next the Edge cluster. Edge nodes are automatically allocated if you do not select Edge nodes.
- d Select a mode for each location. Mode can be Primary or Secondary. Only one location can be configured with Primary mode. All northbound traffic from this tier-1 gateway is sent through this location.
- 7 If you have enabled Edge clusters, select a failover mode.

| Option         | Description                                                                                                    |
|----------------|----------------------------------------------------------------------------------------------------|
| Preemptive     | If the preferred NSX Edge node fails and recovers, it will preempt<br>its peer and become the active node. The peer will change its state<br>to standby. This is the default option.     |
| Non-preemptive | If the preferred NSX Edge node fails and recovers, it will check if<br>its peer is the active node. If so, the preferred node will not<br>preempt its peer and will be the standby node. |

- 8 Skip selecting a size from the Edge Pool Allocation Size drop-down menu.
- 9 If you have enabled Edge clusters, select a setting for **Enable StandBy** Relocation.

Standby relocation means that if the Edge node where the active or

standby logical router is running fails, a new standby logical router is created on another Edge node to maintain high availability. If the Edge node that fails is running the active logical router, the original standby logical router becomes the active logical router and a new standby logical router is created. If the Edge node that fails is running the standby logical router, the new standby logical router replaces it.

#### 10 (Optional) Click Route Advertisement.

Select one or more of the following:

- All Static Routes
- All NAT IP's
- All DNS Forwarder Routes
- All LB VIP Routes
- All Connected Segments and Service Ports
- All LB SNAT IP Routes
- All IPSec Local Endpoints
- 11 Click Save.
- 12 (Optional) Click Route Advertisement.

a In the **Set Route Advertisement Rules** field, click **Set** to add route advertisement rules.

- 13 (Optional) Click Additional Settings.
  - a For IPv6, you can select or create an ND Profile and a DAD Profile.

These profiles are used to configure Stateless Address Autoconfiguration (SLAAC) and Duplicate Address Detection (DAD) for IPv6 addresses.

b Select an Ingress QoS Profile and an Egress QoS Profile for traffic limitations.

These profiles are used to set information rate and burst size for permitted traffic. See #unique\_43 for more information on creating QoS profiles.

If this gateway is linked to a tier-0 gateway, the **Router Links** field shows the link addresses.

14 (Optional) Click Service Interfaces and Set to configure connections to segments. Required in some topologies such as VLAN-backed segments or onearm load balancing.

Service interfaces are supported only on gateways that span one location. If the gateway is stretched, service interfaces are not supported.

a Click Add Interface.

b Enter a name and IP address in CIDR format.

If you configure multicast on this gateway, you must not configure tier-1 addresses as static RP address in the PIM profile.

c Select a segment.

d In the **MTU** field, enter a value between 64

and 9000. e For **URPF Mode**, you can select

## Strict or None.

URPF (Unicast Reverse Path Forwarding) is a security feature. f Add one or more tags.

g In the ND Profile field, select or

create a profile. h Click Save.

15 (Optional) Click Static Routes and Set to

configure static routes. a Click Add Static

#### Route.

b Enter a name and a network address in the CIDR or IPv6

CIDR format. c Click Set Next Hops to add next hop

information.

d Click Save.

#### What to do next

If you created a tier-1 gateway with Edge clusters for services, you can configure services now.

- For more information about NAT, see #unique 13.
- For more information about Gateway Firewall, see Create Gateway Policies and Rules from Global Manager.
- For more information about DNS, see #unique 14.
- For more information about DHCP, see #unique 17.

# Add a Segment from Global Manager

You can add two kinds of segments: overlay-backed segments and VLANbacked segments. When you create segments from Global Manager, only overlay-backed segments can span multiple locations.

You can view segments ports from Global Manager, but you cannot create or modify them. If you need to create or modify a segment port, you must do it from the Local Manager.

**Important** Do not change the gateway connectivity of a segment in NSX-T Federation. Changing the gateway affects the span of the segment. If the span changes in such a way that it excludes a location, the segment is deleted on the excluded location. You must disconnect all VMs before you shrink the span of a segment.

#### Prerequisites

Verify that each location has a default overlay transport zone

VMware,

configured. The default overlay transport zone is used to create global overlay segments. From each Local Manager, select System > Fabric > Transport Zones. Select an overlay transport zone, and click Actions > Set as Default Transport Zone.

### Procedure

- 1 From your browser, log in with admin privileges to a Global Manager at https://<global- manager-ip-address>.
- 2 Select Networking > Segments.

#### 3 Click Add Segment.

- 4 Enter a name for the segment.
- 5 Select the Connectivity, Traffic Type, and Locations for this segment.

#### Table 1-2. Segment Configurations

|                    |              | Location and        |                        |
|--------------------|--------------|---------------------|------------------------|
| Connectivity       | Traffic Type | Transport Zone      | Details                |
| A global tier-0 or | Overlay      | The Location        | Use this               |
| tier-1 gateway     |              | section is          | configuration to       |
|                    |              | populated with      | create a global        |
|                    |              | the                 | overlay-backed segment |
|                    |              | following           | connected to the       |
|                    |              | configurations:     | selected global        |
|                    |              | the same locations  | gateway.               |
|                    |              | that are            |                        |
|                    |              | configured on the   |                        |
|                    |              | attached gateway.   |                        |
|                    |              | the default         |                        |
|                    |              | overlay             |                        |
|                    |              | transport zone      |                        |
|                    |              | for each            |                        |
|                    |              | location.           |                        |
| None               | VLAN         | You must select one | Use this               |
|                    |              | location for this   | configuration to       |
|                    |              | segment. You must   | create a global VLAN-  |
|                    |              | also select a       | backed segment to use  |
|                    |              | transport zone from | for a tier-0 external  |
|                    |              | that location.      | interface.             |
| None               | Overlay      | No locations or     | This segment is        |
|                    |              | transport zones can | created on the Global  |
|                    |              | be selected.        | Manager but is not     |
|                    |              |                     | realized in any Local  |
|                    |              |                     | Managers. You can      |
|                    |              |                     | attach it to a         |
|                    |              |                     | gateway later.         |

Creating a VLAN-backed segment that is attached to a gateway is not supported.

- 6 Enter the Gateway IP address of the subnet in a CIDR format. A segment can contain an IPv4 subnet, or an IPv6 subnet, or both.
  - If a segment is not connected to a gateway, subnet is optional.
  - If a segment is connected either to a tier-1 or tier-0 gateway, subnet is required.

Subnets of one segment must not overlap with the subnets of other segments  $$_{\mbox{VMware}}$,}$ 

in your network. A segment is always associated with a single virtual network identifier (VNI) regardless of whether it is configured with one subnet, two subnets, or no subnet.

#### 7 Skip Set DHCP Config.

Only static bindings are supported on a segment created from Global Manager. See Features and Configurations Supported in NSX-T Federation.

8 If the transport zone is of type VLAN, specify a list of VLAN IDs. If the transport zone is of type Overlay, and you want to support layer 2 bridging or guest VLAN tagging, specify a list of VLAN IDs or VLAN ranges

9 (Optional) Select an uplink teaming policy for the segment.

This drop-down menu displays the named teaming policies, if you have added them in the VLAN transport zone. If no uplink teaming policy is selected, the default teaming policy is used.

- Named teaming policies are not applicable to overlay segments. Overlay segments always follow the default teaming policy.
- For VLAN-backed segments, you have the flexibility to override the default teaming policy with a selected named teaming policy. This capability is provided so that you can steer the infrastructure traffic from the host to specific VLAN segments in the VLAN transport zone. Before adding the VLAN segment, ensure that the named teaming policy names are added in the VLAN transport zone.

10 Click Save.

- 11 To continue configuring the segment, click Yes when prompted.
- 12 To select segment profiles, click Segment Profiles .
- 13 To bind a static IP address to the MAC address of a VM on the segment, expand DHCP Static Bindings, and then click Set.

14 Click Save.

# Security

This section provides security set up procedures for Federation.

# Security in Federation

You can create distributed and gateway firewall rules from the Global Manager with global, regional or local spans.

Federation security provides the following benefits:

- Consistent security policy across your deployments managed using Federation.
- Effective disaster recovery ensuring continuity of established security framework.
- Extension of network and security framework to another location if you are running out of compute resources in one location.

Distributed and gateway firewall policies and rules created from the Global Manager are synced to Local Managers and appear in the Local Managers with

a GM icon. You can edit rules created from the Global Manager only from the Global Manager. They cannot be edited from Local Managers.

NSX-T Federation of Distributed Firewall (DFW) Policies and Rules Use this example to understand the supported firewall workflows:

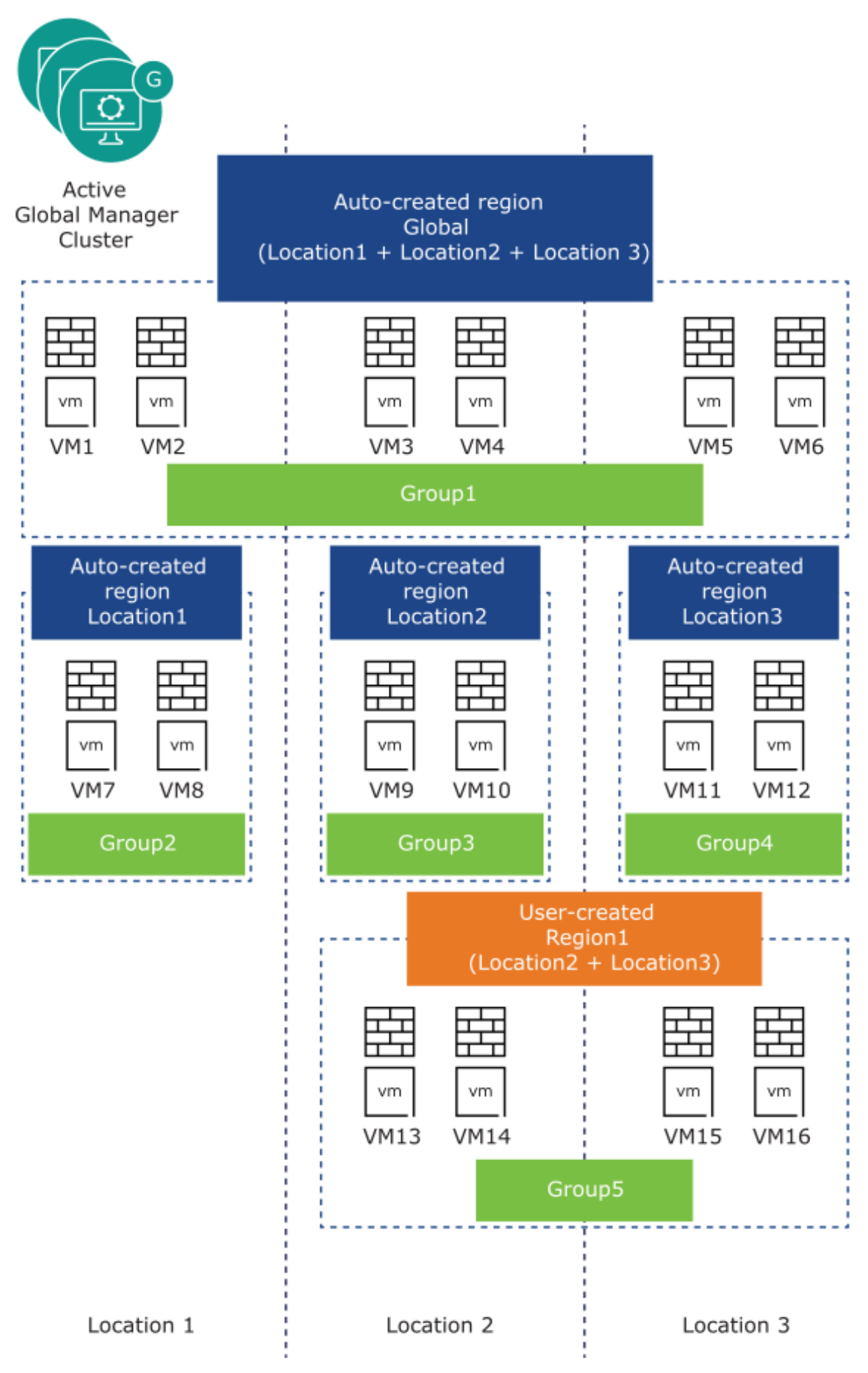

In the example, the Global Manager has three Local Managers registered with it, named:

Location1, Location2 and Location3.

- The Global Manager auto-creates the following regions:
  - Global
  - Location1
  - Location2
  - Location3
- You create a customized region named: Region1 that includes Local Managers Location2 and Location3.
- You create the following groups:
  - **Group1:** Region *Global*.
  - Group2: Region Location1.
  - **Group3:** Region *Location2*.
  - **Group4:** Region Location3.
  - Group5: Region Region1.

#### DFW Policies and Rules

The following use cases are supported:

- Group Span: You can create groups in the Global Manager with a global, local or regional span. See Create Groups from Global Manager .
- Dynamic Groups: You can create groups based on dynamic criteria, such as tags.
- DFW Policy Span: DFW policies can be applied to a global, regional or local span.
- DFW Rule's Source and Destination Groups: Either all the groups in the source field or all the groups in the destination field must match the DFW policy's span. The system auto-creates groups in locations that are outside the policy's span.

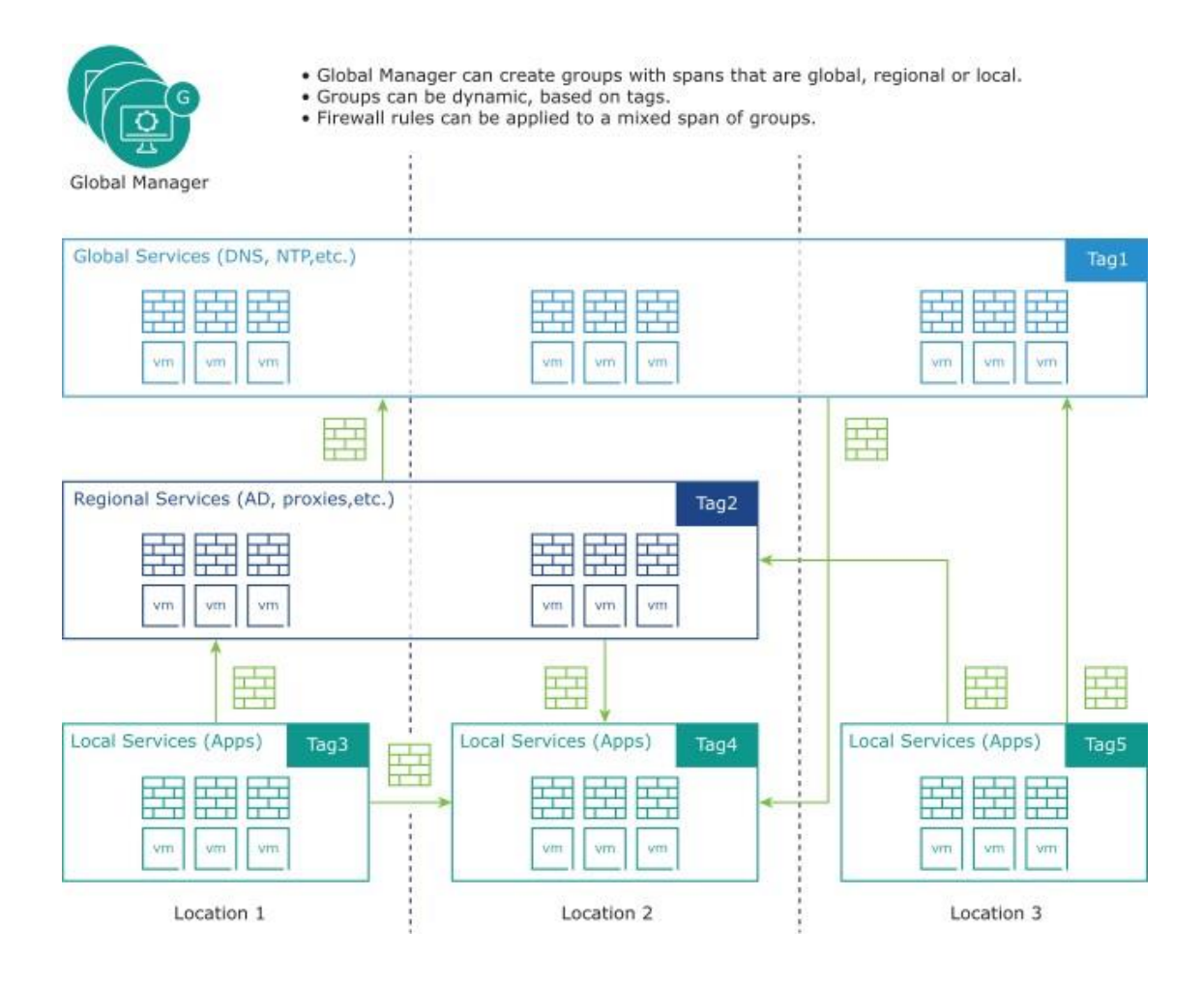

Refer to the table for examples of valid and invalid source and destination groups in DFW rules:

| DFW Policy Span (Applied To)                    | Scenarios supported in DFW rules                 |
|-------------------------------------------------|--------------------------------------------------|
| Global                                          | For a DFW policy with the span of <i>Global</i>  |
| From the example, this region contains the      | region, all groups are allowed in the DFW rule's |
| following groups:                               | source and destination.                          |
| Group1                                          | Following are some typical scenarios that        |
|                                                 | are supported, using our example:                |
|                                                 | Source: Group2; Destination Group3               |
|                                                 | Source: Group3; Destination Group4               |
|                                                 | Source: Group4; Destination: Any                 |
|                                                 | Source: Group1; Destination Group2.              |
| Location1 : auto-created region for the         | For a DFW policy with the span of one location:  |
| Local Manager in location 1.                    | Location1 in this example, either the source     |
| From the example, this region contains the      | or the destination group for the DFW rule must   |
| following groups:                               | belong to Location1.                             |
| Group2                                          | The following scenarios are supported:           |
|                                                 | Source: Group2; Destination Group2               |
|                                                 | Source: Group3; Destination Group2.              |
|                                                 | Source: Group2; Destination Group4.              |
|                                                 | Source Group1; Destination Group2.               |
|                                                 | The following is an example of unsupported       |
|                                                 | group selections for this policy span. Both      |
|                                                 | the source and the destination groups are        |
|                                                 | outside the policy's span:                       |
|                                                 | Source Group5; Destination Group3.               |
|                                                 | Source Group1; Destination Group3.               |
| <b>Region1</b> : user-created region that spans | For a DFW policy with the span of a user-        |
| Location2                                       | created region: <b>Region1</b> in this example,  |
|                                                 | either the source or the                         |
| From the example, this region contains the      | destination group for the DFW rule must contain  |
| following groups:                               | locations that belong to RegionI.                |
| Group5                                          | The following scenarios are supported:           |
|                                                 | Source: Group5; Destination Group2.              |
|                                                 | Source: Group2; Destination Group5.              |
|                                                 | Source: Group2; Destination Group3.              |
|                                                 | Source: Group3; Destination Group4.              |
|                                                 | Source: Any ;Destination: Group5                 |
|                                                 | Source Group4; Destination Any                   |
|                                                 | The following is an example of unsupported       |
|                                                 | group selections for this policy span. Both      |
|                                                 | the source and the destination groups are        |
|                                                 | outside the policy's span:                       |
|                                                 | Source Group2; Destination Group2.               |

Table 1-3. Valid Source and Destination for a DFW rule based on the DFW Policy's Span

- Source Group1; Destination Group2.
- Source Group1; Destination Group1.

If a group contains segments, the span of the DFW policy must be greater than or equal to the span of the segment. For example, if you have a group containing a segment whose span is *Location1*, the DFW policy cannot be applied to region **Region1** because it only contains *Location2* and *Location3*.

#### NSX-T Federation of Gateway Firewall Policies and Rules

Gateway firewall rules can be applied to all the locations included in the gateway's span, or all interfaces of a particular location, or specific interfaces of one or more locations.

Note The span of the source and destination groups for gateway firewall rules must be the same as or a subset of the gateway's span on which you are creating the rule.

Table 1-4. Span Options for Gateway Firewall Rules

| Gateway Firewall Rule's Span (Applied To)                                                                                                    | Applies to                                                                                                    |
|----------------------------------------------------------------------------------------------------|----------------------------------------------------------------------------------------------------|
| Apply rule to gateway                                                                                                    | The rule applies to all interfaces attached<br>to this gateway, in all locations that this<br>gateway is stretched to. |
| Select a location and then select Apply rule to all Entities.                                                                                                    | The rule applies only to the selected location.                                                                        |
| Select a location and then select interfaces<br>from that location. Repeat for other<br>locations, selecting interfaces for each<br>location that you want to apply the rule to. | The rule applies only to the selected interfaces.                                                                      |

# Create a Region from Global Manager

Each location added to the Global Manager automatically becomes a region. You can also create customized regions.

Use regions to create focused groups for security and networking policies. Some regions are created automatically after you onboard locations in Global Manager. You can add more regions as necessary.

#### Note Each location can be a part of only one customized region.

The following regions are added by default:

- A Global region including all the locations added to the Global Manager.
- One region for each location added to the Global Manager.

For existing regions, you can view the following information:

Name of the region.

VMware,

- Locations included in the region.
- Groups the region belongs to.
- Security/Network policies the region is a part of.

#### Prerequisites

Refer to Security in Federation for details on the implication of the span of regions and groups in creating and maintaining security policies and rules.

#### Procedure

- 1 Select Inventory > Regions.
- 2 Click Add Region.
- 3 Provide the following information:

| Option    | Description                                                   |
|-----------|---------------------------------------------------------------|
| Name      | Provide a name for the region, for example, EMEA, or APAC.    |
| Locations | Select the locations that you want to include in this region. |

#### 4 Click Save.

The region with the specified locations is created.

What to do next

Create Groups from Global Manager .

# Create Groups from Global Manager

Create Groups from Global Manager that apply globally across your NSX-T Data Center deployments or cover selected locations or regions.

#### Group Span

When you create a group from the Global Manager, you select a region for the group. The group is synced with all locations in that region. A global region containing all locations, and a region for each location that has been added to the Global Manager are available automatically as regions you can select for a group's span. You can create customized regions before you create groups. See Create a Region from Global Manager.

In this example, **Group1** is created in the Global region, and is therefore synced with all Local Managers.

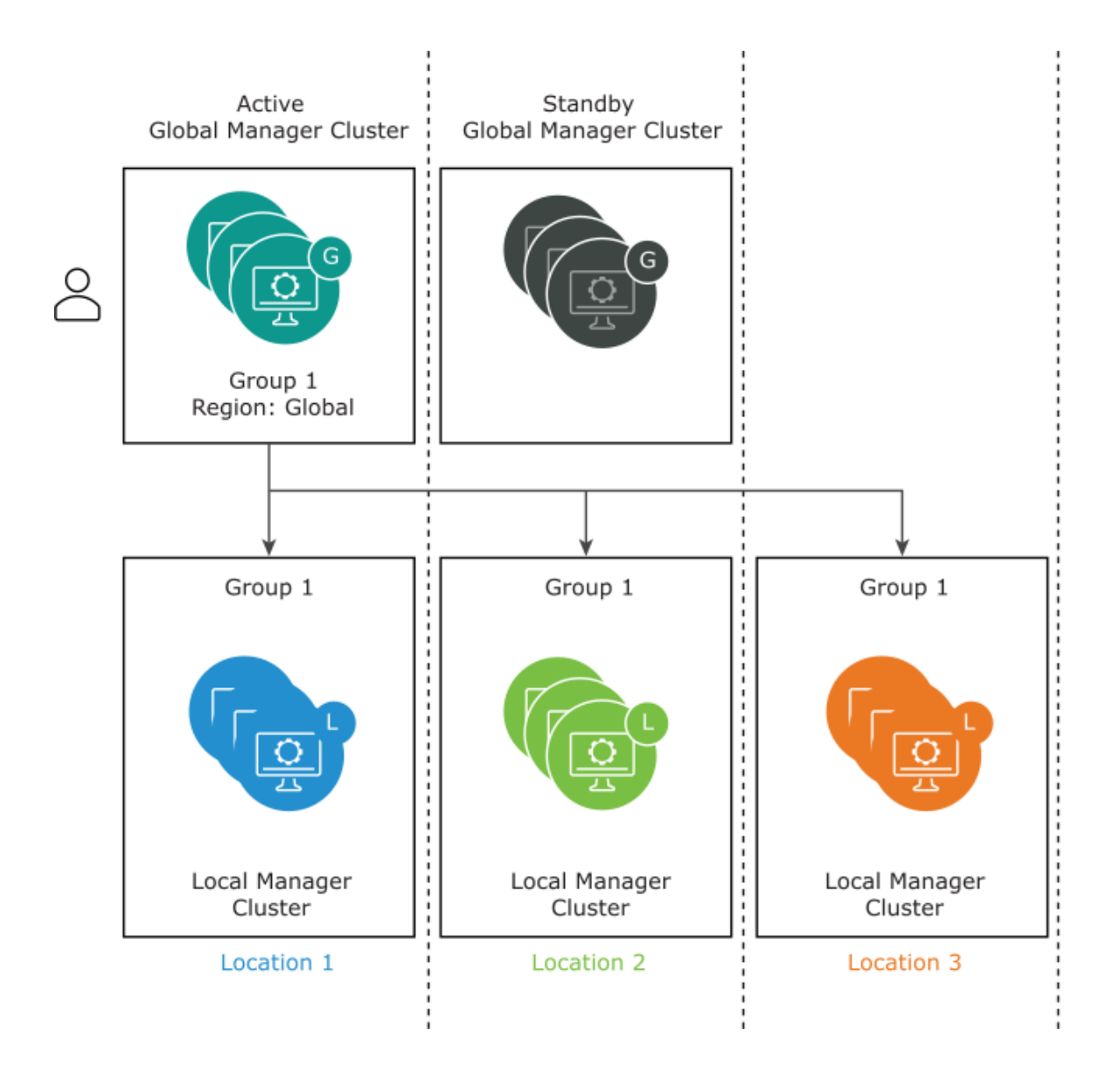

# Dynamic Groups

If a group that spans more than one location has dynamic membership, you need information from each location to list the group membership.

In this example, **Group1** has the following members:

- VM1 in Location1
- VM2 in Location2
- VM3 in Location3

Each Local Manager syncs its dynamic group membership with the other Local Managers. As a result, each Local Manager has a complete list of group members.

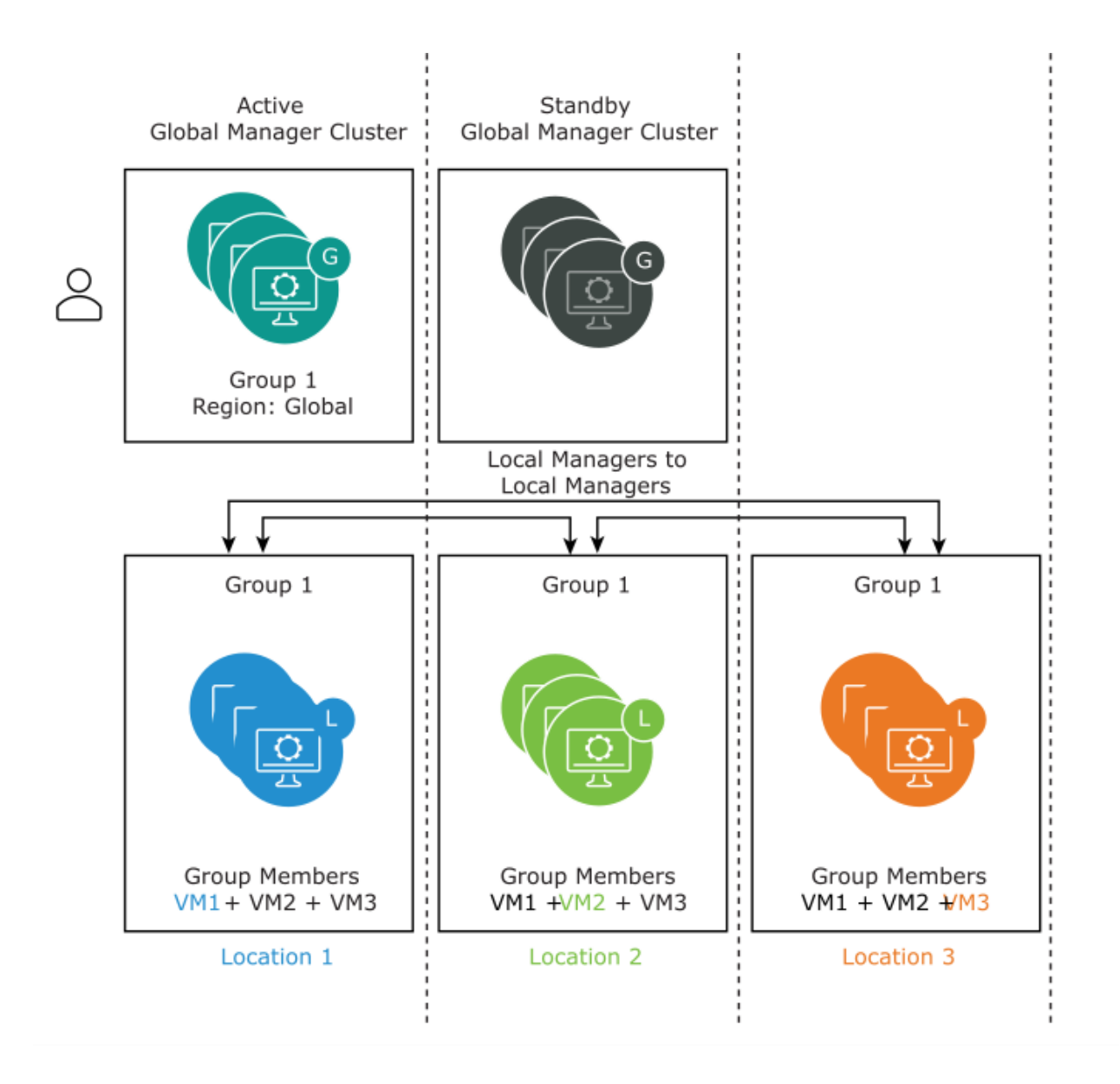

#### Nested Groups

For groups created from the Global Manager, you can add another group as a member if it has an equal or smaller span than the group's region.

Note If you are using NSX-T Data Center version 3.0.0, you can add a group as a member of another group only if the span of both the groups is exactly the same.

Extending the example using Region1 that contains Location2 and Location3, note the following additional configurations:

| Task | Effect |
|------|--------|
|------|--------|

From Global Manager, create **Group-Loc2** with region Location2.

- Group-Loc2 is created in Global Manager.
- Group-Loc2 is created in the Local Manager Location2.

| From Global Manager, create group <b>Group-Region1</b>                                                                  | ■ <b>Group-Region1</b> is created in Global Manager.                      |
|----------------------------------------------------------------------------------------------------|---------------------------------------------------------------------------|
| with region $\ensuremath{Region1}$ . Add $\ensuremath{Group-Loc2}$ as a member.                                         | Group-Region1 is created in Location2 and                                 |
| This is a nested group.                                                                                                 | Location3.                                                                |
|                                                                                                    | <ul> <li>Group-Loc2 is created in Local Manager<br/>Location3.</li> </ul> |
| From Global Manager, navigate to <b>Inventory</b> > <b>Regions</b> and edit <b>Region1</b> to remove <i>Location2</i> . | This action is not allowed because of the nested group                    |
|                                                                                                    | Group-Region1.                                                            |

See #unique 46 for detailed steps for creating groups.

# Create DFW Policies and Rules from Global Manager

You can create security policies and DFW rules to apply to multiple locations registered with the Global Manager.

#### Prerequisites

Ensure that you have already created any customized regions that you want to use for firewall rules. See Create a Region from Global Manager.

#### Procedure

- 1 From your browser, log in with Enterprise Admin or Security Admin privileges to a Global Manager at https://<global-manager-ip-address>.
- 2 Select Security > Distributed Firewall
- 3 Ensure that you are in the correct pre-defined category, and click Add Policy. For more about categories, see #unique 47.

Note Ethernet, Emergency categories and Default Policy are not supported on Global Manager.

- 4 Click Add Policy.
- 5 Enter a Name for the new policy section.

6 Click the pencil icon next to Applied To to set the span of this policy.

- 7 In the Set Applied To dialog box, you can make the following selections:
  - Region: select which Local Managers to apply the policy to. Each Local Manager is automatically added as a region. You can also create customized regions. See Create a Region from Global Manager.
  - Select Applied To: By default, policy is applied to DFW, that is, the policy is applied to all the workloads on the Local Managers based on the selected region for this policy. You can also apply a policy to selected groups. Applied to defines the scope of enforcement per policy, and is used mainly for resource optimization on ESXi and KVM

hosts. It helps in defining a targeted policy for specific zones, tenants and application without interfering with other policy defined for other tenants, zones & applications.

See DFW Policies and Rules to understand how the span of the policy determines whether your DFW rule is valid or invalid.
8 To configure the following policy settings, click the gear icon:

| Option     | Description                                                                                                    |
|------------|----------------------------------------------------------------------------------------------------|
| TCP Strict | A TCP connection begins with a three-way<br>handshake (SYN, SYN-ACK, ACK) and typically<br>ends with a two- way exchange (FIN, ACK).<br>In certain circumstances, the distributed<br>firewall (DFW) might not see the three-way<br>handshake for a particular flow ( due to<br>asymmetric traffic or the distributed<br>firewall being enabled while<br>a flow exists). By default, the distributed<br>firewall does not enforce the need to see a<br>three-way handshake, and picks up sessions<br>that are already established. TCP strict<br>can be enabled on a per section basis to<br>turn off mid-session pick-up and enforce<br>the requirement for a three-way handshake.<br>When enabling TCP strict mode for a<br>particular DFW policy, and using a default<br>ANY-ANY Block rule, packets that do not<br>complete the three-way handshake connection<br>requirements and that match a TCP-based<br>rule in this section are dropped. Strict is<br>only applied<br>to stateful TCP rules, and is enabled at the<br>distributed firewall policy level. TCP<br>strict is not enforced for packets that<br>match a default ANY-ANY Allow which has no |
| Stateful   | A stateful firewall monitors the state<br>of active connections and uses this<br>information to determine which packets<br>to allow through the firewall.                                                                                                    |
| Locked     | The policy can be locked to prevent multiple<br>users from editing the same sections. When<br>locking a section, you must include a<br>comment.<br>Some roles such as enterprise<br>administrator have full access<br>credentials, and cannot be locked out.<br>See #unique 48                                                                                                    |

9 Click **Publish**. Multiple policies can be added, and then published together at one time.

The new policy is shown on the screen.

10 Select a policy section and click Add Rule.

11 Enter a name for the rule.

- 12 The Source and Destination are validated based on the DFW policy's span. See DFW Policies and Rules for more information.
  - If the DFW policy is applied to a location, for example, Loc1, source or destination can be either the keyword ANY or a group that belongs to Loc1.
  - If DFW policy is applied to a user-created region, for example, Region1 source or destination can be either the keyword ANY or a group that has the same span as Region1 or spans a location in Region1.

 If DFW policy is applied to Global, source or destination can be anything.

Note Active Directory and IDFW are not supported for NSX-T Federation, that is, you cannot use these features from the Global Manager.

- a In the **Sources** column, click the pencil icon and select the source of the rule.
- b In the **Destinations** column, click the pencil icon and select the destination of the rule. If not defined, the destination matches any.
- 13 In the **Services** column, click the pencil icon and select services. The service matches any if not defined.
- 14 In the **Profiles** column, click the edit icon and select a context profile, or click **Add New Context Profile**. See #unique 49.
- 15 Click Apply to apply the context profile to the rule.
- 16 By default, the Applied to column is set to DFW, and the rule is applied to all workloads. You can also apply the rule or policy to a selected group. Applied to defines the scope of enforcement per rule, and is used mainly for optimization of resources on ESXi and KVM hosts. It helps in defining a targeted policy for specific zones, tenants, and applications without interfering with other policy defined for other tenants and zones and applications.

Note You cannot select the following types of groups in Applied-to:

- a group with IP or MAC addresses
- an Active Directory user group
- 17 In the Action column, select an action.

| Option | Description                                                                                                    |
|--------|----------------------------------------------------------------------------------------------------|
| Allow  | Allows all L3 or L2 traffic with the specified source,<br>destination, and protocol to pass through the current firewall<br>context. Packets that match the rule, and are accepted,<br>traverse the system as if the firewall is not present.                                 |
| Drop   | Drops packets with the specified source, destination, and<br>protocol. Dropping a packet is a silent action with no<br>notification to the source or destination systems. Dropping<br>the packet causes the connection to be retried until the<br>retry threshold is reached. |

| Reject | Rejects packets with the specified source, destination, and |
|--------|-------------------------------------------------------------|
|        | protocol. Rejecting a packet is a more graceful way to deny |
|        | a packet, as it sends a destination unreachable message to  |
|        | the sender. If the protocol is TCP, a TCP RST message is    |
|        | sent. ICMP messages with administratively prohibited code   |
|        | are sent for UDP, ICMP, and other IP connections. One       |
|        | benefit of using Reject is that the sending application is  |
|        | notified after only one attempt that the connection cannot  |
|        | be established.                                             |

18 Click the toggle button to enable or disable the rule.

| Option      | Description                                                                                                    |
|-------------|----------------------------------------------------------------------------------------------------|
| Logging     | Logging is turned off by default. Logs are stored at /var/log/ dfwpktlogs.log on ESXi and KVM hosts.                                                                                                    |
| Direction   | Refers to the direction of traffic from the point of view of<br>the destination object. IN means that only traffic to the<br>object is checked, OUT means that only traffic from the<br>object is checked, and In/Out, means that traffic in both<br>directions is checked. |
| IP Protocol | Enforce the rule based on IPv4, IPv6, or both IPv4-IPv6.                                                                                                    |
| Log Label   | Log Label appears in the Firewall Log when logging is enabled.                                                                                                    |

19 Click the gear icon to configure the following rule options:

- 20 Click **Publish**. Multiple rules can be added and then published together at one time.
- 21 On each policy, click Check Status to view the status of rules it contains, per location. You can click Success or Failed to open the policy status window.
- 22 Click **Check Status** to check the realization status of policies that are applied to Transport Nodes on different locations.

#### Create Gateway Policies and Rules from Global Manager

You can create gateway firewall policies and rules to be applied to multiple locations or selected interfaces for particular locations, from the Global Manager.

Tier-0 or tier-1 gateways created from the Global Manager span all or a set of locations. You have a few options when applying gateway firewall rules created from the Global Manager: Gateway firewall rules can be applied to all the locations included in the gateway's span, or all interfaces of a particular location, or specific interfaces of one or more locations.

On the Local Manager rules are enforced in the following order:

- 1 Any rules you create from the Global Manager, that get successfully realized on the Local Manager, are enforced first.
- 2 Any rules that you create from the Local Manager are enforced next.
- 3 The last rule enforced is the default gateway firewall rule. This is the allow-all or deny-all rule applicable to all locations and all workloads. You can edit the behavior for this default rule from the Global Manager.

#### Procedure

- 1 From your browser, log in with Enterprise Admin or Security Admin privileges to the Global Manager at https://<global-manager-ip-address>.
- 2 Select Security > Gateway Firewall.

3 Ensure that you are in the correct pre-defined category. Only Pre Rules, Local Gateway and Default categories are supported on Global Manager. To define policy under the Local Gateway category, click the category name from the All Shared Rules tab or directly click the Gateway Specific Rules tab.

Select a tier-0 or tier-1 gateway from the drop-down menu next to Gateway. The span of the tier-0 or tier-1 gateway you selected becomes the default span of the Gateway Firewall policy and rule. You can reduce the span but not expand it.

- 4 Click Add Policy.
- 5 Enter a Name for the new policy section.
- 6 (Optional) Click the gear icon to configure the following policy settings:

| Settings   | Description                                 |
|------------|---------------------------------------------|
| TCP Strict | A TCP connection begins with a three-way    |
|            | handshake (SYN, SYN-ACK, ACK), and          |
|            | typically ends with a two- way exchange     |
|            | (FIN, ACK). In certain circumstances, the   |
|            | firewall may not see the three-way          |
|            | handshake for a particular flow (i.e. due   |
|            | to asymmetric traffic). By default, the     |
|            | firewall does not enforce the need to see   |
|            | a three-way handshake, and will pick up     |
|            | sessions that                               |
|            | are already established. TCP strict can be  |
|            | enabled on a per section basis to turn off  |
|            | mid-session pick-up, and enforce the        |
|            | requirement for a three-way handshake.      |
|            | When enabling TCP strict mode for a         |
|            | particular firewall policy and using a      |
|            | default ANY-ANY Block rule, packets that do |
|            | not complete the three-way handshake        |
|            | connection requirements and that match a    |
|            | TCP-based rule in this policy section are   |
|            | dropped. Strict is only applied to stateful |
|            | TCP rules, and is enabled at the gateway    |
|            | firewall policy level. TCP strict is not    |
|            | enforced for packets that match a default   |
|            | ANY-ANY Allow which has no TCP service      |
|            | specified.                                  |
| Stateful   | A stateful firewall monitors the state of   |
|            | active connections, and uses this           |
|            | information to determine which packets to   |
|            | allow through the firewall.                 |

| Locked | The policy can be locked to prevent        |
|--------|--------------------------------------------|
|        | multiple users from making changes to the  |
|        | same sections. When locking a section, you |
|        | must include a comment.                    |
|        |                                            |

7 Click **Publish**. Multiple Policies can be added, and then published together at one time.

The new policy is shown on the screen.

- 8 Select a policy section and click Add Rule.
- 9 Enter a name for the rule.
- 10 In the Sources column, click the edit icon and select the source of the rule. The source group must have the same or a subset of the gateway's span.

- 11 In the Destinations column, click the edit icon and select the destination of the rule. If not defined, the destination matches any. The destination group must have the same or a subset of the gateway's span.
- 12 In the **Services** column, click the pencil icon and select services. The service matches any if not defined. Click **Apply** to save.
- 13 In the **Profiles** column, click the edit icon and select a context profile, or click **Add New Context Profile**. See #unique 49.

Note Context profiles are not supported for tier-0 gateways. You can apply L7 context profiles to tier-1 gateways.

14 Click the pencil icon in the Applied to column. In the Applied To dialog box:

| Applied To Selection                                                 | Result                                                                                                    |
|----------------------------------------------------------------------|----------------------------------------------------------------------------------------------------|
| Select Apply rule to gateway                                         | The gateway firewall rule is applied to all locations<br>covered by the gateway's span. If you add another location<br>to the gateway, this gateway firewall rule automatically<br>gets applied to the location. |
| Select a location and then<br>select Apply rules to all<br>Entities  | Apply this rule to all interfaces in the selected location.                                                                                                    |
| Select a location and then<br>select interfaces for that<br>location | Apply the rule only to selected interfaces in one or more locations.                                                                                                    |

Note There is no default selection for **Applied To**. You must make a selection to be able to publish this rule.

15 In the Action column, select an action.

| Option | Description                                                                                                    |
|--------|----------------------------------------------------------------------------------------------------|
| Allow  | Allows all traffic with the specified source, destination,<br>and protocol to pass through the current firewall context.<br>Packets that match the rule, and are accepted, traverse the<br>system as if the firewall is not present.                                                                                                    |
| Drop   | Drops packets with the specified source, destination, and<br>protocol. Dropping a packet is a silent action with no<br>notification to the source or destination systems. Dropping<br>the packet causes the connection to be retried until the<br>retry threshold is reached.                                                                      |
| Reject | Rejects packets with the specified source, destination, and<br>protocol. Rejecting a packet sends a destination<br>unreachable message to the sender. If the protocol is TCP,<br>a TCP RST message is sent. ICMP messages with<br>administratively prohibited code are sent for UDP, ICMP,<br>and other IP connections. The sending application is |

notified after one attempt that the connection cannot be established.

 $16\ {\rm Click}$  the status toggle button to enable or disable the rule.

| 17 | Click | the | qear | icon | to | set | logging, | direction, | ΙP | protocol, | taq, | and | notes. |
|----|-------|-----|------|------|----|-----|----------|------------|----|-----------|------|-----|--------|
|----|-------|-----|------|------|----|-----|----------|------------|----|-----------|------|-----|--------|

| Option      | Description                                                                               |
|-------------|-------------------------------------------------------------------------------------------|
| Logging     | Logging can be turned off or on. You can access logs using                                |
|             | the following NSX CLI command on NSX Edge:                                                |
|             | get log-file syslog   find datapathd.firewallpkt                                          |
|             | Logs can also be sent to an external syslog server.                                       |
| Direction   | The options are In, Out, and In/Out. The default is In/Out.                               |
|             | This field refers to the direction of traffic from the point                              |
|             | of view of the destination object. In means that only traffic                             |
|             | to the object is checked, $\boldsymbol{Out}$ means that only traffic from the             |
|             | object is checked, and ${\tt In/Out}$ means that traffic in both                          |
|             | directions is checked.                                                                    |
| IP Protocol | The options are <b>IPv4, IPv6,</b> and <b>IPv4_IPv6.</b> The default is <b>IPv4_IPv6.</b> |
| Log Label   | Log label that has been added to the rule.                                                |

Note Click the graph icon to view the flow statistics of the firewall rule. You can see information such as the byte, packet count, and sessions.

- 18 Click Publish. Multiple rules can be added and then published together at one time.
- 19 Click Check Status to view the realization status of policy applied to gateways through edge nodes in different locations. You can click Success or Failed to open the policy status window.

## Backup and Restore

### Backup and Restore in NSX-T Federation

You can configure and start backups for Global Manager and each Local Manager from within the Global Manager.

Important Starting in NSX-T Data Center 3.0.1, restoring Global Manager to an FQDN is supported. If you are using NSX-T Data Center 3.0.0, do not use FQDN for the Global Manager. Only IP address backups are supported for the Global Manager appliance in NSX-T Data Center 3.0.0.

• Log in to the active Global Manager and select . Each Global Manager and Local Manager in the environment is listed. See #unique 51 for instructions. VMware,

- You cannot restore Local Manager from within the Global Manager. To restore a Local Manager backup, log in to the Local Manager to restore. See #unique\_52 for instructions.
- The system treats backup and restore operations as specific to each appliance, whether it is the Global Manager or the Local Manager you are backing up or restoring. The Global Manager's backup contains a backup of the database of that appliance only. The Local Manager contains a backup of the database and inventory of that appliance only.

- If you are restoring a Global Manager and a Local Manager, select backup timestamps of each appliance as close to each other as possible.
- After each appliance is restored, the async replicator service restores communication between the Global Manager and each Local Manager.

## Backup Scenarios in NSX-T Federation

| Scenario                            | Backup Workflow                                         |
|-------------------------------------|---------------------------------------------------------|
| Global Manager has any of the       | Back up only the Global Manager.                        |
| following changes:                  |                                                         |
| networking configuration            |                                                         |
| security configuration              |                                                         |
| A Local Manager has any of the      | If you have any local configurations, back up the Local |
| following changes:                  | Manager.                                                |
| networking configuration            |                                                         |
| security configuration              |                                                         |
| <pre>fabric changes, such as:</pre> |                                                         |
| host transport node                 |                                                         |
| added or removed (ESXi              |                                                         |
| or KVM).                            |                                                         |
| edge transport nodes added or       |                                                         |
| removed (VM or bare metal).         |                                                         |

## Restore Scenarios in NSX-T Federation

| Scenario                                      | Restore Workflow                                                                              |
|-----------------------------------------------|-----------------------------------------------------------------------------------------------|
| Global Manager is lost.                       | Restore the Global Manager. When restored, the<br>Global Manager pushes configurations to the |
|                                               | Local Managers registered with it.                                                            |
| A Local Manager is lost.                      | Restore the Local Manager. When restored,                                                     |
|                                               | configurations from the Global Manager                                                        |
|                                               | are synchronized with the Local Manager.                                                      |
| Both the Global Manager and the Local Manager | If you are restoring both the Global Manager                                                  |
| are lost.                                     | and the Local Manager, use the latest backups                                                 |
|                                               | of each appliance. When the Global Manager and                                                |
|                                               | the Local Manager are restored, the Global                                                    |
|                                               | Manager pushes the configurations to the Local                                                |
|                                               | Manager.                                                                                      |
|                                               | You must manually resolve any discrepancies                                                   |
|                                               | in inventory and fabric related changes                                                       |
|                                               | between the Local Manager                                                                     |
|                                               | and the Global Manager.                                                                       |

# Disaster Recovery

### Disaster Recovery for Global Manager

In an NSX-T Federation environment, if you lose your active Global Manager, you can switch to the standby Global Manager.

The workflows described here use the following scenario where GM denotes the Global Manager appliance:

- You have a GM cluster in location Loc1. You name this GM GM-Loc1 and set it as the Active
  GM.
- You have another GM cluster in location Loc2. You name this GM GM-Loc2 and set it as the Standby GM.

Planned switchover to Standby GM

If you want to set the standby GM - **GM-Loc2** - as active, while the active GM - **GM-Loc1** - is running, do the following:

1 Log in to the standby GM - GM-Loc2.

2 Select Make Active from the Actions drop-down menu.

The system starts the process of making **GM-Loc2** active. After the process completes, **GM-Loc2** gets the status of **Active** and **GM-Loc1** gets the status of **Standby**.

#### Unplanned switchover to the Standby GM

If you lose the active GM - GM-Loc1 - do the following:

- 1 Log in to the standby GM GM-Loc2 and select Make Active from the Actions drop-down menu.
- 2 (Optional) If you also lost the Local Manager at this site Loc1:
  - a Follow the network recovery workflow to move stretched tier-0 and tier-1 gateways to the secondary site. See instructions at Network Recovery for Local Managers.
  - b Recover the compute VMs using your preferred method, for example, VMware Site Recovery Manager.

The system starts the process of making **GM-Loc2** active. After the process completes, **GM-Loc2** gets the status of **Active**.

If **GM-Loc1** is back online after **GM-Loc2** has become active, the status of **GM-Loc1** is set to **NONE**. You can make **GM-Loc1** standby by following the steps below:

1 Log in to the active GM - GM-Loc2.  $_{\text{VMware,}}$ 

2 From the tile for GM-Loc1 showing the status of None, select Make Standby from the Actions drop-down menu.

See section 4.4 titled *Disaster Recovery* in the NSX-T Data Center Multilocation Design Guide for more details.

## Network Recovery

### Network Recovery for Local Managers

If a Local Manager is lost, you can recover networking configurations from it using the auto- detected Network Recovery option in the Global Manager.

You must have at least one stretched tier-0 or tier-1 gateway set up designating a Location Manager as primary. The loss of this primary Location Manager for the tier-0 or tier-1 gateway triggers the option of network recovery in the Global Manager.

- The Global Manager detects the loss of connection and prompts you to perform Network Recovery.
- In the first step of recovery, you recover the tier-0 gateway. You can change the preferred primary location if you want it to be different from the one you set in the fallback preference.
- In the second step, you select a preferred primary location for tier-1 gateways that have a subset of the span of the locations covered by the tier-0 network. The preferred primary location for such tier-1 gateways would be different from tier-0 gateways and you must either accept the fallback preference established by the tier-0 gateway, or elect not to move the gateway.
- In the final step, you can view the list of networking constructs that cannot be recovered because they do not have a secondary location configured.

Note If you have a tier-0 and tier-1 gateway set up using a Location Manager as primary, but the tier-0 and tier-1 gateway do not have any services attached to them, for example, tier-0 and tier-1 without NAT and firewall, then the data plane traffic still works after the loss of the primary Location Manager. For tier-0/tier-1 configuration without service, Network Recovery is not mandatory for the recovery of data plane, even though the Network Recovery option appears in the Global Manager.

#### Procedure

1 From your browser, log in with admin privileges to the active Global Manager at https:// <global-manager-ip-address>.

88

- 2 Select System > Location Manager.
- 3 A banner appears on this page noting the location that is down. Click Network Recovery on the banner and start the workflow for Location Disaster Recovery in the following steps.
- 4 Tier-0 Gateways: For each tier-0 gateway that has the failed location set as primary, you have the option to select a new primary location. This new primary location can be different from the fallback preference you elected when creating the tier-0 gateway. You can also elect to not move the tier-0 gateway. Click Apply Configuration for each tier-0 gateway after selecting a new primary location or retaining the priority set earlier.
- 5 Click Next.

- 6 Tier-1 gateways are listed for recovery only if their span differs from the span of the tier-0 gateway. If tier-1 gateways follow the same span as the tier-0 gateway, the same locations are selected to be primary as for tier-0 gateways. For a different span, you can either select a different location as primary or elect to not move the tier-1 gateway at all.
- 7 After you make your selections for each tier-1 gateway, click Accept and Next to proceed.
- 8 Under Single Location Entities you can see a list of tier-0 and tier-1 gateways that cannot be moved to a new primary location because they exist only in the failed location. Click Next to proceed.

#### Results

The stretched tier-0 and tier-1 gateways are moved to the new location which that you designated as primary.

See section 4.4.2 titled *Data Plane Recovery* in the NSX-T Data Center Multilocation Design Guide for more details.